# PagePro<sup>™</sup> 1400W Guía del usuario

9J03-7743-01F 1800803-007A

#### Gracias

Gracias por haber comprado una Page Pro 1400W. Hizo una selección excelente. Su PagePro 1400W ha sido concebida especialmente para un rendimiento óptimo en entornos de Windows.

#### Marcas registradas

KONICA MINOLTA y el logotipo KONICA MINOLTA son marcas de fábrica o marcas registradas de KONICA MINOLTA HOLDINGS, INC.

PagePro es una marca registrada o marca de fábrica KONICA MINOLTA BUSINESS TECHNOLOGIES, INC.

Todas los otros nombres de los productos y las marcas registradas o marcas de fábrica pertenecen a sus respectivos propietarios.

#### Nota sobre derechos de autor

Copyright © 2005 KONICA MINOLTA BUSINESS TECHNOLOGIES, INC., Marunouchi Center Building, 1-6-1 Marunouchi, Chiyoda-ku, Tokyo, 100-0005, Japan. Se reservan todos los derechos. Este documento no debe ser copiado, total ni parcialmente, ni tampoco ser traducido a otro medio o idioma, sin el permiso escrito de KONICA MINOLTA BUSINESS TECHNOLOGIES, INC.

#### Nota sobre el manual

KONICA MINOLTA BUSINESS TECHNOLOGIES, INC. se reserva el derecho de modificar esta guía y el equipo aquí descrito sin aviso previo. Ha sido un gran cometido el asegurar que está guía esté libre de inexactitudes y omisiones. No obstante, KONICA MINOLTA BUSINESS TECHNOLOGIES, INC. no ofrece garantía alguna incluyendo, pero sin limitarse a, las garantías de vendibilidad y la aptitud para un fin específico en lo que respecta a esta guía. KONICA MINOLTA BUSINESS TECHNOLOGIES, INC. no asume responsabilidad alguna por errores contenidos en este manual o por daños accidentales, especiales o consecuenciales que surgen por el suministro de este manual o el uso del mismo en la operación del equipo o en relación con el rendimiento del equipo utilizado según el manual.

## Contenido

|   | Gracias 2<br>Marcas registradas 2<br>Nota sobre derechos de autor 2<br>Nota sobre el manual 2 |
|---|-----------------------------------------------------------------------------------------------|
| 1 | Introducción                                                                                  |
|   | El panel de control 4                                                                         |
|   | Acerca de los indicadores 4<br>Mensajes de estado (indicador Ready, indicador Error) 5        |
|   | Acerca de la tecla Cancel 6                                                                   |
|   | Continuación de la impresión de un trabajo después de un mensaje de er-<br>ror 6              |
|   | Cancelación de un trabajo de impresión 6                                                      |
| 2 | Acerca del software7                                                                          |

CD-ROM Utilities and Documentation 8 Controladores 8 Utilidades 8 Requerimientos de la impresora 9 Selección de los ajustes predeterminados del controlador 10 Desinstalación del controlador de la impresora 11 Visualización de la configuración del controlador de la impresora 11 Windows XP 11 Windows 2000/Me/98SE 11 Uso del controlador de la impresora 12 Teclas comunes 12 Aceptar 12 Cancelar 12 Aplicar 12 Avuda 12 Easy Set 12 Vista de papel 13 Vista de impresora 13 Vista de filiorana 13 Vista Calidad 13 Configuración preestablecida 13 Registro Básico 14 Registro Diseño 14 Registro Superposición 14 Registro Filigrana 15 Registro Calidad 15 Registro Versión 15 3 Uso de la pantalla de estado ......17 Trabajo con la pantalla de estado 18 Introducción 18 Apertura de la pantalla de estado y visualización del estado de los suministros 18 Modificación del tamaño de la ventana de la pantalla de estado 18 Uso de la pantalla de estado 18 Reconocimiento de alertas de la pantalla de estado 19 Recuperación de una alarma de la pantalla de estado 20 Cierre de la pantalla de estado 20 4 Uso de medios de impresión ......21 Especificaciones de los medios de impresión 22 ¿Qué tamaños de medios de impresión puedo usar? 22 Tipos de medios de impresión 23 Papel simple 23 Transparencias 25 Sobres 26

|   | Tarjetas postales 27<br>Papel grueso 28<br>¿Cuál es el área imprimible garantizada? 28<br>Área imprimible—Sobres 28<br>Márgenes de página 29<br><b>Carga de papel 30</b><br>Bandeja 1 31<br>Carga de papel simple 31<br>Otros medios 33<br>Carga de sobres 33<br>Carga de transparencias/postales/papel grueso 34<br><b>Impresión dúplex manual 36</b><br>¿Cómo se imprime dúplex manualmente? 36<br>Bandeja de entrega 37<br>Almacenamiento de medios de impresión 37 |
|---|----------------------------------------------------------------------------------------------------|
| 5 | Sustitución de materiales de consumo    39      Sustitución de materiales de consumo    40      Cartuchos de tóner rellenados    40      Acerca de los cartuchos de tóner    40      Sustitución de cartuchos de tóner    40      Sustitución de cartuchos de tóner    40      Sustitución de cartucho de tambor    48                                                                                                    |
| 6 | Mantenimiento de la impresora                                                                                                    |
| 7 | Eliminación de fallos                                                                                                    |
| Α | Apéndice                                                                                                    |

Impresora 84

Tabla de duración de los materiales de consumo86Sustituíbles por el usuario 86Sustituíbles por el servicio 86

#### Nuestra contribución a la protección ambiental 87

¿Qué se entiende por producto ENERGY STAR? 87

## Introducción

# 

#### Familiarización con su impresora

#### Requerimientos de espacio

A fin de asegurar una operación, sustitución y mantenimiento simples, obsérvese las exigencias de espacio recomendadas que se detallan a continuación.

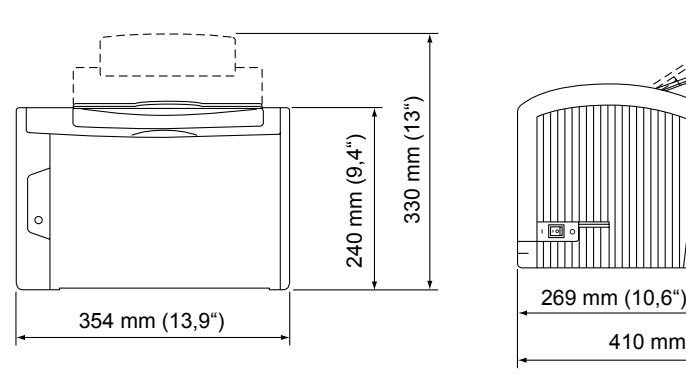

Vista frontal

410 mm (16,1") Vista lateral

#### Partes de la impresora

Las ilustraciones en estas páginas muestran las partes de su impresora mencionadas a lo largo de esta guía, por ello sírvase dedicar algo de tiempo para familiarizarse con ellas.

#### Vista frontal

- 1-Cubierta superior
- 2-Bandeja de entrega
- 3—Cartucho de imagen (cartucho de tóner, cartucho de imagen)
- 4-Cubierta frontal
- 5-Asa de la cubierta frontal
- 6-Bandeja 1
- 7-Panel de control
- 8-Rejillas de ventilación
- 9—Interruptor de corriente

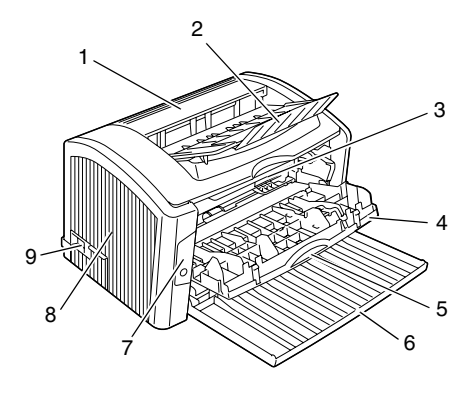

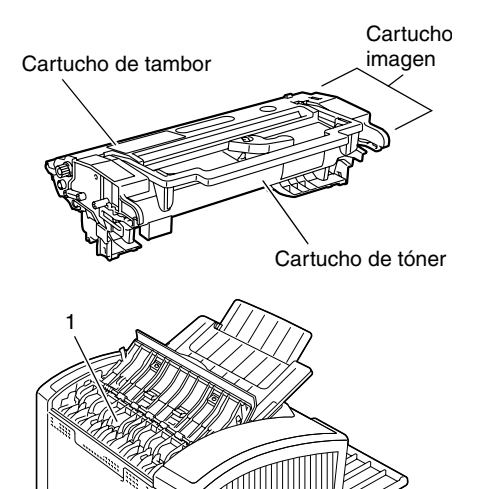

0

3

#### Vista trasera

- 1-Unidad de fijación
- 2-Puerto USB
- 3—Conexión para corriente alterna

2

#### El panel de control

- 1—Indicador Ready
- 2—Indicador Error
- 3—Tecla Cancel

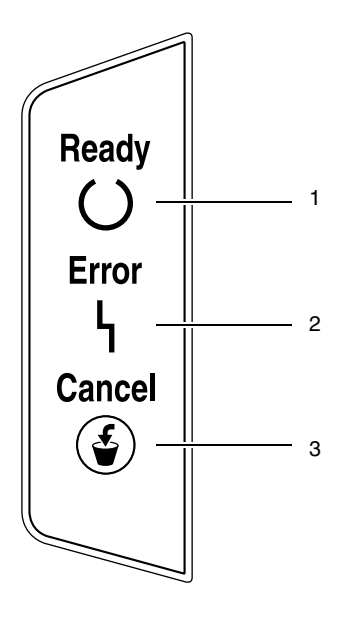

#### Acerca de los indicadores

Los indicadores muestran cinco tipos de señales:

- Apagado
- Activado
- Parpadeo lento—Una vez cada dos segundos
- Parpadeo normal—Una vez por segundo
- Parpadeo rápido—Dos veces por segundo

#### Mensajes de estado (indicador Ready, indicador Error)

Los mensajes de estado indican el estado actual de la impresora. El estado de la impresora puede también verificarse en la Pantalla de estado.

(Consulte "Trabajo con la pantalla de estado" en la página 18.) Para detalles acerca de los mensajes de error y mensajes de servicio, consulte "Mensajes del indicador" en la página 64.

| Indicador<br>Ready<br>(verde)           | Indicador de<br>error<br>(naranja) | Condición                              | Acción                                                                                                    |
|-----------------------------------------|------------------------------------|----------------------------------------|----------------------------------------------------------------------------------------------------|
| Apagado                                 | Apagado                            | Apagado                                | Ninguno                                                                                                    |
| Activado                                | Apagado                            | Preparada para<br>imprimir             | Ninguno                                                                                                    |
| Parpadea<br>rápidamente                 | Apagado                            | Calentando                             | Ninguno                                                                                                    |
| Parpadea                                | Apagado                            | Procesando datos                       | Ninguno                                                                                                    |
| normalmente                             |                                    | Imprimiendo                            |                                                                                                    |
| Activado                                | Activado                           | Inicializando<br>(encendido)           | Ninguno                                                                                                    |
|                                         |                                    | Cancelando un trabajo<br>de impresión  |                                                                                                    |
| Parpadea<br>Ientamente                  | Apagado                            | Modo de ahorro de<br>energía           | Ninguno                                                                                                    |
| Parpadean rápidamente<br>alternadamente |                                    | Esperando a efectuar<br>dúplex manual. | Cargue el otro lado<br>de los medios de<br>impresión.<br>(Consulte<br>"Impresión dúplex<br>manual" en la<br>página 36.)                                                                          |
|                                         |                                    | Esperando impresión<br>de prueba       | Pulse la tecla<br>Cancel si la<br>impresión de<br>prueba es<br>aceptable. De no<br>ser aceptable pulse<br>la tecla Cancel<br>durante más de 5<br>segundos para<br>cancelar el trabajo<br>actual. |

#### Acerca de la tecla Cancel

La tecla Cancel le permite:

- Continuar imprimiendo un trabajo después de un mensaje de error.
- Cancelar un trabajo de impresión
- Iniciar la impresión del dorso de la página cuando se imprime dúplex manualmente

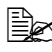

Para detalles acerca de la impresión manual dúplex, consulte "¿Cómo se imprime dúplex manualmente?" en la página 36.

#### Continuación de la impresión de un trabajo después de un mensaje de error

Usted puede continuar un trabajo de impresión después de haber corregido los siguientes tipos de error:

- No hay papel en la bandeja
- Se ha cargado en papel de diferente formato al configurado en el controlador de la impresora

Para detalles acerca de los mensajes de error, consulte "Mensajes del indicador" en la página 64.

- 1 Verifique que haya ocurrido uno de los errores mencionados anteriormente.
- 2 Lleve a cabo la medida correctiva.
- 3 Pulse la tecla de Cancel (menos de 5 segundos). El trabajo de impresión continuará.

#### Cancelación de un trabajo de impresión

Es posible cancelar un trabajo que impresión que esté siendo procesado.

- 1 Mientras se esté procesando o imprimiendo los datos (el indicador verde de "Ready" parpadea), mantenga pulsada la tecla Cancel por más de 5 segundos.
- 2 Suelte la tecla Cancel después que ambos indicadores se enciendan. El trabajo de impresión actual guedará cancelado.

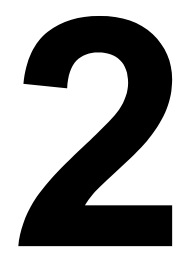

### Acerca del software

#### **CD-ROM Utilities and Documentation**

#### Controladores

| Controladores                                    | Uso/Beneficio                                                                                                    |
|--------------------------------------------------|----------------------------------------------------------------------------------------------------|
| Controlador de impresora para<br>Windows XP/2000 | Estos controladores le permiten el acceso a todas las características de                                                                                            |
| Controlador de impresora para<br>Windows Me/98SE | la impresora, incluyendo acabado y<br>layout avanzado. Véase asimismo<br>"Visualización de la configuración del<br>controlador de la impresora" en la<br>página 11. |

Para detalles acerca de la instalación de los controladores de impresora, consulte la Guía de instalación de la PagePro 1400W.

#### Utilidades

| Utilidades         | Uso/Beneficio                                                                                                    |
|--------------------|----------------------------------------------------------------------------------------------------|
| Pantalla de estado | Desde la pantalla de estado se puede<br>verificar el estado actual de la<br>impresora, así como los consumibles<br>y la información de error. |
|                    | Para más detalles consulte "Trabajo<br>con la pantalla de estado" en la<br>página 18.                                                         |

#### Requerimientos de la impresora

- Ordenador personal Celeron 333 MHz o más potente
- Sistema operativo Microsoft Windows XP Home Edition/Professional, Windows 2000 Professional, Windows Me, Windows 98SE
- Espacio libre en el disco duro
  - Aproximadamente 128 MB de especio libre en el disco duro para el controlador de la impresora y la pantalla de estado.
  - Aproximadamente 128 MB de espacio en el disco duro para procesar imágenes
- Memoria RAM Windows XP: 128MB Windows 2000/Me/98SE: 64MB
- Unidad de CD-ROM/DVD
- Interfaz I/O Puerto compatible con USB 2.0

# Selección de los ajustes predeterminados del controlador

Antes de empezar a trabajar con la impresora, le recomendamos verificar/ modificar la configuración predeterminada del controlador.

1 Elija las propiedades del controlador de la siguiente manera:

(Windows XP)

En la barra de tareas de Windows, elija **Inicio - Impresoras y Faxes**. Haga clic con el botón derecho del ratón sobre el símbolo de la impresora **KONICA MINOLTA PagePro 1400W**. Seleccione el registro **Preferencias de impresión - Básico**.

- (Windows 2000)

En la barra de tareas de Windows, elija Inicio - Configuración -Impresoras. Haga clic con el botón derecho del ratón sobre el símbolo de la impresora KONICA MINOLTA PagePro 1400W. Seleccione el registro Preferencias de impresión - Básico.

- (Windows Me/98SE)
  En la barra de tareas de Windows, elija Inicio Configuración -Impresoras. Haga clic con el botón derecho del ratón sobre el símbolo de la impresora KONICA MINOLTA PagePro 1400W.
   Seleccione el registro Propiedades - Propiedades de la impresora -Básico.
- 2 Elija las configuraciones preestablecidas para su impresora, como por ejemplo el tamaño de medios que Ud. usa.
- 3 Haga clic en Aplicar.
- 4 Elija Aceptar para cerrar el cuadro de diálogo Propiedades.

#### Desinstalación del controlador de la impresora

Este apartado describe cómo desinstalar el controlador de la impresora PagePro 1400W.

- 1 Desde el menú Inicio, elija Programas (Windows XP: Todos los programas), paso seguido KONICA MINOLTA PagePro 1400W Utilities, y a continuación KONICA MINOLTA PagePro 1400W Uninstall.
- 2 En la ventana de Uninstall, pulse KONICA MINOLTA PagePro 1400W. Pulse a continuación **Uninstall**.
- 3 El controlador de la impresora PagePro 1400W será desinstalado de su ordenador.
- 4 Reinicie su ordenador.

# Visualización de la configuración del controlador de la impresora

#### Windows XP

- 1 Partiendo del menú Inicio, elija Impresoras y faxes para visualizar el directorio Impresoras y faxes.
- 2 Haga clic con el botón derecho del ratón sobre el símbolo de la impresora KONICA MINOLTA PagePro 1400W y elija Preferencias de impresión.

#### Windows 2000/Me/98SE

- 1 Partiendo del menú **Inicio**, elija **Configuración** y a continuación **Impresoras** para visualizar el directorio **Impresoras**.
- 2 Mostrar la configuración del controlador de la impresora:
  - Windows 2000—Haga clic con el botón derecho del ratón sobre el símbolo de la impresora KONICA MINOLTA PagePro 1400W y elija Preferencias de impresión.
  - Windows Me/98SE—Haga clic con el botón derecho sobre el símbolo de la KONICA MINOLTA PagePro 1400W y elija Propiedades, eligiendo a continuación Propiedades de impresora.

#### Uso del controlador de la impresora

#### Teclas comunes

Las teclas que se describen a continuación aparecen en cada registro.

#### Aceptar

Haga clic aguí para abandonar el cuadro de diálogo de Preferencias de impresión guardando todos los cambios efectuados.

#### Cancelar

Haga clic aquí para abandonar el cuadro de diálogo de Preferencias de impresión sin guardar los cambios efectuados.

#### Aplicar

Haga clic aquí para guardar todos los cambios sin salir del cuadro de diálogo Preferencias de impresión.

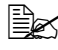

🖹 Dependiendo de la versión del sistema operativo, no aparecerá Aplicar.

#### Ayuda

Haga clic aquí para ver la ayuda.

#### Easy Set

Esto permite quardar los ajustes actuales. Para quardar la configuración actual, especifique la configuración deseada y pulse Guardar. Especifique la configuración descrita a continuación y pulse a continuación Aceptar.

Nombre: Escriba el nombre de la configuración a guardar.

**Comentario:** Agregue un comentario simple a la configuración a guardar.

Luego de ello, se podrá elegir la configuración guardada desde la lista desplegable. Para modificar la configuración registrada pulse Editar.

Elija **Predeterminada** en la lista desplegable para devolver las funciones de todos los registros a sus valores originales.

#### Vista de papel

Haga clic sobre esta tecla para visualizar un ejemplo del diseño de página en el área de ilustración.

Esta tecla no aparece en los registros Filigrana, Calidad ni Versión.

#### Vista de impresora

Haga clic sobre esta tecla para visualizar una imagen de la impresora en el área de ilustración.

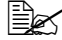

Esta tecla no aparece en el registro Versión.

#### Vista de filigrana

Pulse esta tecla para visualizar una vista previa de la filigrana.

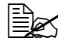

Esta tecla aparece únicamente cuando se ha elegido el registro Filigrana.

#### Vista Calidad

Haga clic sobre esta tecla para visualizar un ejemplo de la configuración elegida en el registro Calidad.

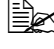

Esta tecla aparece únicamente cuando se ha elegido el registro Calidad.

#### Configuración preestablecida

Pulse esta tecla para restablecer la configuración preestablecida.

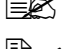

Esta tecla no aparece en el registro Versión.

🖹 Cuando se pulsa esta tecla, la configuración del cuadro de diálogo presentado vuelven a los valores predeterminados. La configuración de los otros registros no se modifica.

#### Registro Básico

El registro Básico le permite:

- Especificar la orientación de los medios de impresión
- Especificar el tamaño del documento original
- Seleccionar el tamaño de papel de salida
- Escalar (ampliar/reducir) los documentos
- Especificar la fuente de papel
- Especificar el tipo de los medios de impresión
- Especificar el número de copias
- Activar/desactivar la intercalación del trabajo
- Imprimir una copia siempre como prueba

#### Registro Diseño

El registro Diseño le permite:

- Imprimir varias páginas de un documento en la misma página (impresión de combinación)
- Rotar la imagen a imprimir 180 grados
- Especificar la impresión dúplex
- Imprimir una guía
- Especificar la impresión de boletín
- Especificar la configuración de desplazamiento de imagen

#### Registro Superposición

Cerciórese de usar superposiciones con trabajos de impresión con un tamaño y orientación de papel que coincidan con la superposición. Adicionalmente, si se ha especificado la configuración de "Combinación" o "Boletín" en el controlador de la impresora, la superposición no podrá ajustarse para coincidir con la configuración especificada.

El registro Superposición le permite:

- Elegir la forma a usar
- Agregar, editar o borrar archivos de superposición
- Imprimir la forma en todas las páginas o solamente en la primera página

#### **Registro Filigrana**

El registro Filigrana le permite:

- Especificar la filigrana a usar
- Agregar, editar o eliminar filigranas
- Reducir la densidad de la filigrana
- Imprimir la filigrana únicamente en la primera página

#### **Registro Calidad**

El registro Calidad le permite:

- Especifique si se conservará o no el tóner
- Controlar la oscuridad de una imagen (Brillo)
- Ajustar el contraste del (Contraste)
- Especificar la resolución de la impresión

#### **Registro Versión**

El registro Versión le permite visualizar información acerca del controlador de la impresora.

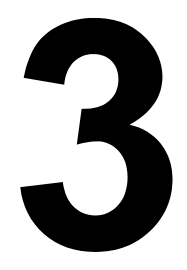

### Uso de la pantalla de estado

#### Trabajo con la pantalla de estado

#### Introducción

La pantalla de estado muestra información acerca del estado actual de la impresora (y de sus suministros) permitiéndole especificar diversos ajustes tales como el plazo para que la impresora entre en el modo Ahorro de energía.

## Apertura de la pantalla de estado y visualización del estado de los suministros

Siga los siguientes pasos para abrir la pantalla de estado:

- Windows XP—Desde el menú Inicio, elija Todos los programas, paso seguido KONICA MINOLTA PagePro 1400W Utilities y a continuación KONICA MINOLTA PagePro 1400W Status.
- Windows 2000/Me/98SE—Desde el menú Inicio, elija Programas, paso seguido KONICA MINOLTA PagePro 1400W Utilities a continuación KONIICA MINOLTA PagePro 1400W Status.

## Modificación del tamaño de la ventana de la pantalla de estado

- Partiendo del menú Pantalla, elija Estado (Reducir) para reducir el tamaño de la ventana.
- Partiendo del menú Pantalla, elija Estado (Expandir) para incrementar el tamaño de la ventana.

#### Uso de la pantalla de estado

- Cuando el fondo del gráfico de la impresora sea verde, la impresora se encontrará en modo standby o el trabajo se estará imprimiendo normalmente.
- Cuando el fondo del gráfico de la impresora sea rojo o amarillo, habrá ocurrido un error y la impresión del trabajo se habrá interrumpido. El estado de la impresora y el mensaje de error se muestran en los cuadros de diálogo de la izquierda.

Las áreas de función incluyen:

- Estado de la impresora—Muestra mensajes de texto que describen el estado operacional actual de la impresora.
- Cómo solucionarlo—Le proporciona detalles de los pasos a seguir a fin de solucionar problemas y condiciones de error.

- Imagen de estado de la impresora—Muestra una representación gráfica de la impresora e indica donde se ha presentado el problema.
- Estado de la impresión—Muestra el estado del trabajo de impresión actual.
- Configuración de mensaje emergente—Le permite elegir que mensaje(s) desea que emerjan cuando se dé una condición particular en la impresora.
- Seleccionar impresora—Le permite elegir la impresora que se ve en la pantalla de estado cuando se han conectado varias impresoras PagePro 1400W a un solo ordenador personal.

Adicionalmente, si la casilla de verificación está activada, la pantalla de estado se iniciará automáticamente al arrancar el ordenador.

- Información de la impresora—le permite verificar información diversa, tal como el número de impresiones.
- Estado de suministros—Muestra el estado de desgaste (porcentaje restante aproximado) del cartucho de tóner negro y del cartucho de tambor.
- Configuración de modo—Le permite especificar lo siguiente:
  - Continuación automática:Si la casilla de verificación de continuación automática está activada, la impresión podrá proseguir aún cuando el tamaño del papel configurado en el controlador de la impresora sea diferente al tamaño de papel cargado en la bandeja.
- Imprimir hoja de estado—Imprime una lista de los mensajes de estado indicados por los indicadores del panel de control y una lista de los mensajes de error.
- Imprimir página de configuración—Imprime una página de configuración.

## Reconocimiento de alertas de la pantalla de estado

Cuando la pantalla de estado detecta un problema de impresión, el icono de la barra de tareas de Windows cambia de verde a amarillo o rojo dependiendo de la gravedad del problema de impresión.

#### Recuperación de una alarma de la pantalla de estado

Cuando la pantalla de estado le notifique acerca de un problema de impresión, haga doble clic en el icono de la barra de tareas de Windows para abrir la pantalla de estado. La pantalla de estado identifica que tipo de error ha ocurrido.

#### Cierre de la pantalla de estado

Para cerrar la pantalla de estado desde el menú Archivo, elija Salir.

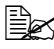

🗒 Si Usted pulsa la tecla X en la esquina superior derecha de la ventana de la pantalla de estado para cerrar la ventana. la pantalla de estado permanecerá disponible en el extremo derecho de la barra de tareas. Haga doble clic sobre el icono de la pantalla de estado para reabrirla.

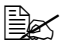

Espere al menos 5 segundos antes de volver a abrir Status Display después de haberlo cerrado.

# 4

## Uso de medios de impresión

# Especificaciones de los medios de impresión

#### ¿Qué tamaños de medios de impresión puedo usar?

| Medios de impresión     | Tamaño        | de papel     |
|-------------------------|---------------|--------------|
|                         | Milímetros    | Pulgadas     |
| A4                      | 210,0 × 297,0 | 8,2 × 11,7   |
| B5 (JIS)                | 182,0 × 257,0 | 7,2 × 10,1   |
| A5                      | 148,0 × 210,0 | 5,9 × 8,3    |
| Legal                   | 215,9 × 355,6 | 8,5 × 14,0   |
| Carta                   | 215,9 × 279,4 | 8,5 × 11,0   |
| Statement               | 140,0 × 216,0 | 5,5 × 8,5    |
| Ejecutivo               | 184,0 × 267,0 | 7,25 × 10,5  |
| Folio                   | 210,0 × 330,0 | 8,25 × 13,0  |
| Carta Plus              | 216,0 × 322,0 | 8,5 × 12,69  |
| Cuarto RU               | 203,0 × 254,0 | 8,0 × 10,0   |
| Foolscap                | 203,0 × 330,0 | 8,0 × 13,0   |
| Carta G                 | 203,0 × 267,0 | 8,0 × 10,5   |
| Legal G                 | 216,0 × 330,0 | 8,5 × 13,0   |
| Chino 16K               | 185,0 × 260,0 | 7,3 × 10,2   |
| Chino 32K               | 130,0 × 185,0 | 5,1 × 7,3    |
| 16K                     | 195,0 × 270,0 | 7,7 × 10,6   |
| B5 (ISO)                | 176,0 × 250,0 | 6,6 × 9,8    |
| Sobre N° 10             | 105,0 × 241,0 | 4,125 × 9,5  |
| Sobre C5                | 162,0 × 229,0 | 6,4 × 9,0    |
| Sobre DL                | 110,0 × 220,0 | 4,3×8,7      |
| Sobre Monarch           | 98,0 × 191,0  | 3,875 × 7,5  |
| Sobre C6                | 114,0 × 162,0 | 4,5×6,4      |
| Sobre Chou N° 3         | 120,0 × 235,0 | 4,7 × 9,2    |
| Sobre Chou N° 4         | 90,0 × 205,0  | 3,5 × 8,1    |
| Tarjeta postal japonesa | 100,0 × 148,0 | 3,9 × 5,8    |
| Tarjeta postal doble    | 148,0 × 200,0 | 5,8×7,9      |
| Personalizado, Mínimo   | 76 × 127      | 2,99 × 5,00  |
| Personalizado, Máximo   | 216 × 356     | 8,50 × 14,00 |

Para tamaños personalizados, use el controlador de la impresora para especificar la configuración dentro de los límites mostrados en la tabla anterior.

#### Tipos de medios de impresión

Antes de adquirir una gran cantidad de medios, realice una impresión de prueba con ese medio y verifique la calidad de la impresión.

Mantenga los medios una superficie dura, plana y horizontal, en su empaque original hasta el momento de cargarlos. Para más detalles sobre los medios de impresión aprobados, vaya a printer.konicaminolta.com.

#### Papel simple

| Capacidad                    | Bandeja 1      | Hasta 150 hojas, dependiendo del peso del<br>papel |
|------------------------------|----------------|----------------------------------------------------|
| Orientación                  | Cara arriba    |                                                    |
| Medio en<br>controla-<br>dor | Papel simple   |                                                    |
| Peso                         | Bond de 60 a 9 | 0 g/m² (16 a 24 libras)                            |

#### Use papel simple que sea

 Apropiados para impresoras láser de papel simple, tales como papel de oficina estándar

#### <u>Nota</u>

No use los tipos de medios mencionados a continuación. Éstos podrían perjudicar la calidad de impresión, provocar atascamientos o incluso dañar la impresora.

#### NO utilice los siguientes medios

- Recubiertos con una superficie tratada (tal como papel al carbón, papel satinado, papel de color tratado)
- Con una contracara al carbón
- Medios para transferencia térmica no aprobados (tales como papel termosensible, papel tratado por termopresión y papel para transferencia a termopresión)
- De transferencia por agua fría
- Sensibles a la presión
- Medios que hayan sido fabricados específicamente para impresoras a chorro de tinta (tales como papel superfino, película brillante y tarjetas postales)
- Que ya haya sido impreso por otra impresora, copiadora o fax
- Que estén empolvados

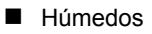

Mantenga los medios a una humedad relativa de 35% a 85%. El tóner no se adhiere muy bien al papel húmedo.

- Sean laminados
- Adhesivos
- Que estén doblados, estampados en relieve, arrugados o plegados
- Perforados, de tres perforaciones o rasgados
- Demasiado lisos, demasiado ásperos o posean demasiada textura
- De diferente textura (aspereza) delante y detrás
- Demasiado delgados o demasiado gruesos
- Se peguen a causa de la electricidad estática
- Compuestos de lámina metálica o sea dorado; demasiado luminosos
- Que sean termosensibles y no puedan resistir la temperatura de fijación (356°F/180°C)
- De forma irregular (no rectangular y que no estén cortados en ángulos rectos)
- Pegados con cola, cinta adhesiva, clips de papel, grampas, cintas textiles, ganchos o botones
- Ácidos
- Cualquier otro medio de impresión que no esté aprobado

#### Transparencias

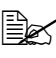

🗎 No abanique las transparencias antes de cargarlas. La electricidad estática resultante podría causar errores de impresión.

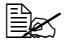

🖹 Si toca la cara de las transparencias con las manos, la calidad de impresión podría verse afectada.

Mantener limpia la vía de ingreso de la impresora. Las transparencias son muy sensibles a la suciedad en recorrido de los medios de impresión dentro de la impresora. Si hubiera sombras en la parte superior o inferior de las hojas, véase capítulo 6, "Mantenimiento de la impresora".

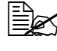

🗎 Retire inmediatamente las transparencias de la bandeja de entrega para evitar toda acumulación estática.

Se puede imprimir continuamente con transparencias. No obstante, esto podría afectar la alimentación del medio de impresión, dependiendo de la calidad del mismo, la acumulación de carga estática y del entorno de impresión. Si hubiera problemas, suspenda la impresión continua e imprima una hoia a la vez.

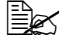

🗎 🖉 La carga de un número grande de transparencias a la vez, puede provocar una acumulación estática y con ello problemas de alimentación.

Formatear la información a ser impresa en las transparencias en su programa. Imprima primero sus datos en una hoja simple de papel para verificar el posicionamiento.

| Capacidad                    | Bandeja 1     | Hasta 5 transparencias, dependiendo de su grosor |
|------------------------------|---------------|--------------------------------------------------|
| Orientación                  | Cara arriba   |                                                  |
| Medio en<br>controla-<br>dor | Transparencia |                                                  |

#### Use transparencias que

Estén aprobadas para impresión láser

#### NO utilice transparencias que

- Tengan carga estática, ya que esto podría causar que se pequen unas a otras
- Que sea especificada para impresoras a chorro de tinta

#### Sobres

Imprimir sólo en la cara frontal (dirección). Algunas partes del sobre constan de tres capas de papel-el frente, el dorso y la solapa. Todo lo que se imprima sobre estas regiones de tres capas podría perderse o resultar borroso.

| Capacidad                    | Bandeja 1      | Hasta 10 sobres, dependiendo de su grosor |
|------------------------------|----------------|-------------------------------------------|
| Orientación                  | Cara arriba    |                                           |
| Medio en<br>controla-<br>dor | Sobre          |                                           |
| Peso                         | Bond de 90 a 1 | 63 g/m² (25 a 43 libras)                  |

#### Use sobres

Comunes aprobados para impresión láser con juntas diagonales. pliegues y bordes nítidos así como solapas engomadas

Ya que los sobres pasan por rodillos calientes, el área engomada de las solapas podría quedar sellada. El uso de sobres con cola a base de emulsión permite evitar este problema.

- Estén aprobadas para impresión láser
- Secos

#### NO utilice sobres con

- Solapas adhesivas
- Cierres con cinta, grapas de metal, grapas, ventanas transparentes, tiras de cierre
- Ventanas transparentes
- Una superficie demasiado áspera
- Material que pueda fundirse, vaporizarse, cambiar de color o emitir humos peligrosos
- Presellados

#### Tarjetas postales

Formatear los datos de la tarjeta postal con su programa. Imprima primero sus datos en una hoja simple de papel para verificar el posicionamiento.

| Capacidad                    | Bandeja 1      | Hasta 50 postales, dependiendo de su gro-<br>sor* |
|------------------------------|----------------|---------------------------------------------------|
| Orientación                  | Cara arriba    |                                                   |
| Medio en<br>controla-<br>dor | Tarjeta postal |                                                   |
| Peso                         | Bond de 60 a 1 | 63 g/m² (16 a 43 libras)                          |

\* Para postales que ya se hayan impreso en un lado, se podrán cargar un máximo de 20 unidades.

#### Use postales que

Estén aprobadas para impresoras láser

#### No utilice postales que

- Posean recubrimiento o revestimiento
- Hayan sido fabricadas para impresoras a chorro de tinta
- Estén precortadas o perforadas
- Estén preimpresas o multicoloreadas (pueden producir atascamientos)

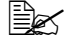

Si la postal estuviese deformada, déle forma plana antes de meterla en la bandeja 1.

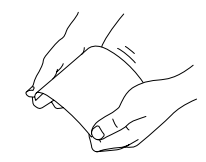

Esté doblado o plegado

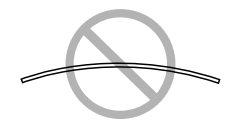

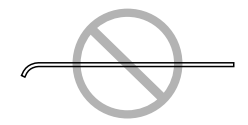

#### Papel grueso

Papel grueso es un papel de grosor mayor a bond de 90 g/m<sup>2</sup> (24 libras). Pruebe todo papel grueso para cerciorarse de la aceptabilidad de su rendimiento y que la imagen permanezca estable.

| Capacidad                    | Bandeja 1               | Hasta 10 hojas de papel grueso, depen-<br>diendo de su grosor |  |  |
|------------------------------|-------------------------|---------------------------------------------------------------|--|--|
| Orientación                  | Orientación Cara arriba |                                                               |  |  |
| Medio en<br>controla-<br>dor | Papel grueso            |                                                               |  |  |
| Peso                         | Bond de 90 a 1          | 63 g/m² (25 a 43 libras)                                      |  |  |

#### NO utilice papel grueso que

Esté mezclado con otros medios en las bandejas de papel (ya que ello provocará alimentación incorrecta)

#### ¿Cuál es el área imprimible garantizada?

El área de impresión en todos los tamaños de medios de impresión se extiende hasta aproximadamente 4 mm (0,157 pulgada) antes de los bordes del medio de impresión.

Cada tamaño de medio posee un área imprimible específica, es decir un área máxima sobre la cual la impresora puede imprimir claramente y sin distorsión.

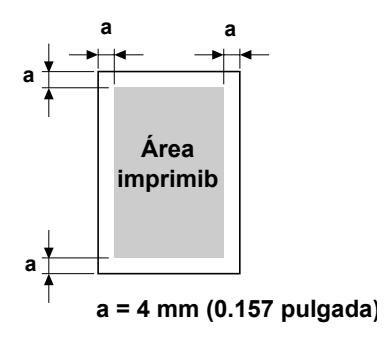

Esta área está sujeta a los límites de

hardware (el tamaño físico de los medios y los márgenes requeridos por la impresora) y de software (el volumen de memoria disponible para el registro de cuadro de página entera). El área imprimible garantizada para todos los tamaños de medios de impresión es el tamaño de la página menos 4 mm (0.157 pulgada) desde los bordes del medio de impresión.

#### Área imprimible—Sobres

Los sobre poseen un área imprimible no garantizada que varía según el tipo del sobre.

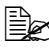

La orientación de impresión de sobres viene determinada por su programa de software.

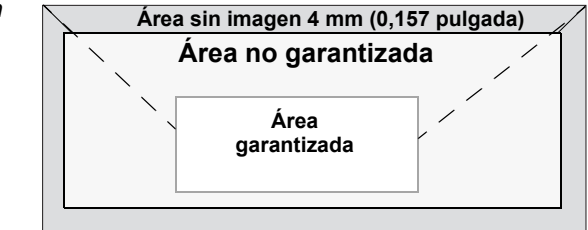

#### Márgenes de página

Su aplicación determina los márgenes. Algunos programas permiten personalizar tamaños y márgenes de páginas mientras otros disponen únicamente de tamaños y márgenes estándar. Si Ud. elige un formato estándar, podría perder una parte de su imagen (debido a que el área imprimible se reduce). Si Ud. puede personalizar la página en el programa, use aquellas medidas dadas para el área imprimible a fin de obtener resultados óptimos.

#### Carga de papel

#### ¿Cómo se cargan los medios de impresión?

Quite las hojas superior e inferior de una resma de papel. Sujetando una pila de 150 hojas aproximadamente a la vez, abanique para prevenir la acumulación estática antes de insertarla en una bandeja.

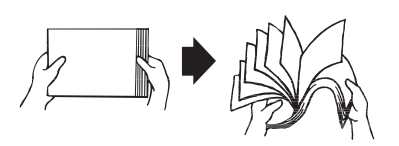

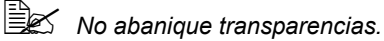

Nota

A pesar de que la impresora ha sido concebida para la impresión en una amplia gama de tipos de medios, no está previsto que imprima exclusivamente en un solo tipo de medio, con excepción de papel simple. La impresión continua en medios que no sean el papel simple (tales como sobres, papel grueso o transparencias) puede perjudicar la calidad de impresión o reducir la vida útil del motor.

Al recargar papel, sacar primero todo medio que se encuentre aún en la bandeja. Apile el medio de impresión nuevo con el que se encuentren en la bandeja y vuélvalos a cargar.

No mezclar medios de diferentes tipos y pesos ya que ello provocaría alimentación incorrecta.
### Bandeja 1

Para informaciones sobre los tipos y tamaños de medios de impresión que se pueden imprimir desde la bandeja 1, consulte "Especificaciones de los medios de impresión" en la página 22.

#### Carga de papel simple

1 Abra la bandeja 1.

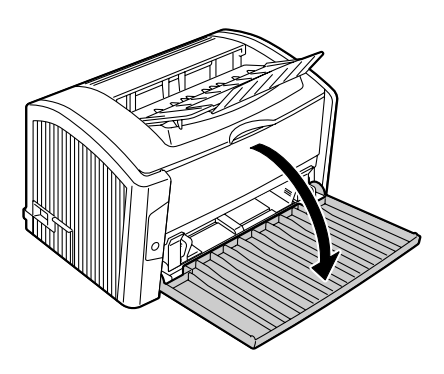

2 Abra las guías de medios de impresión para proporcionar más espacio entre ellas.

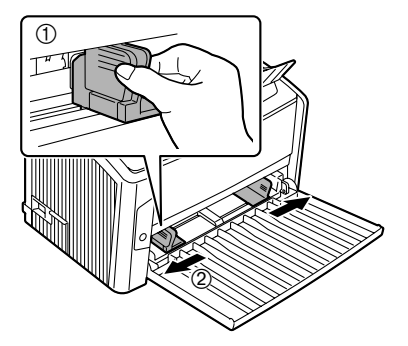

 ${\bf 3}\,$  Cargue el papel con la cara hacia arriba en la bandeja.

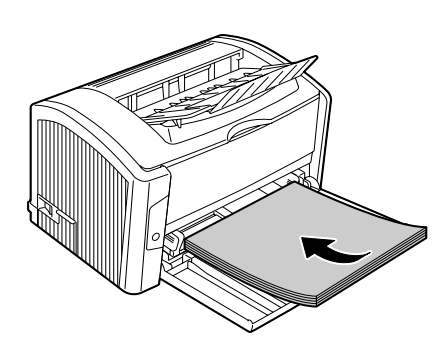

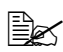

No cargue papel por encima de la marca límite **v**. Se pueden cargar hasta 150 hojas de papel simple (80 g/m<sup>2</sup> [22 libras]) en la bandeja a la vez.

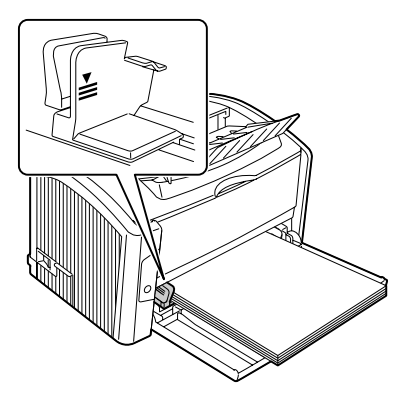

4 Lleve las guías de medios de impresión hasta que topen con los bordes del papel.

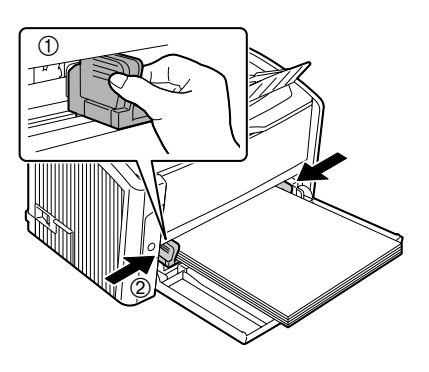

#### **Otros medios**

Cuando cargue medios que no sean papel simple, ajuste el modo de medios (por ejemplo, transparencias, sobres o papel grueso) en el controlador de la impresora para obtener la mejor calidad posible.

#### Carga de sobres

- 1 Retire todo el papel de la bandeja.
- 2 Abra las guías de medios de impresión para proporcionar más espacio entre ellas.

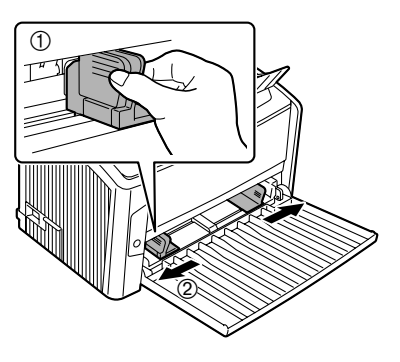

- 3 Cargue los sobres con la solapa hacia abajo en la bandeja.

Antes de cargar los sobres, presiónelos hacia abajo para cerciorarse que haya salido todo el aire y asegúrese de presionar firmemente los pliegues de las solapas, pues de otro modo los sobre podrían arrugarse y provocar un atascamiento.

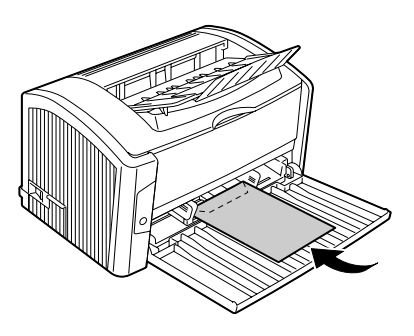

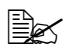

🖹 Se puede cargar hasta 10 sobres en la bandeja a la vez.

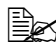

🖹 En caso de sobres con la solapa a lo largo del borde largo, cárguelos con la solapa hacia el lado izquierdo de la impresora.

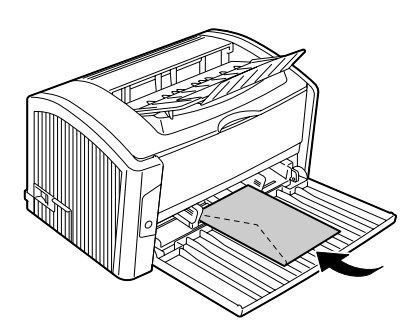

4 Lleve las guías de medios de impresión hasta que topen con los bordes de los sobres.

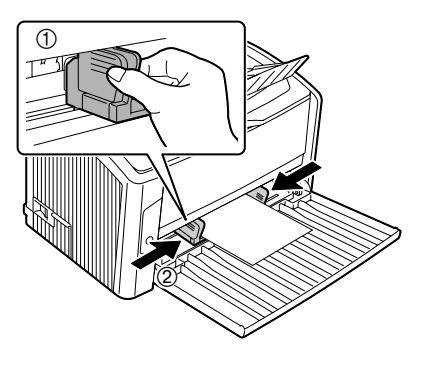

#### Carga de transparencias/postales/papel grueso

- 1 Retire todo el papel de la bandeja.
- 2 Abra las guías de medios de impresión para proporcionar más espacio entre ellas.

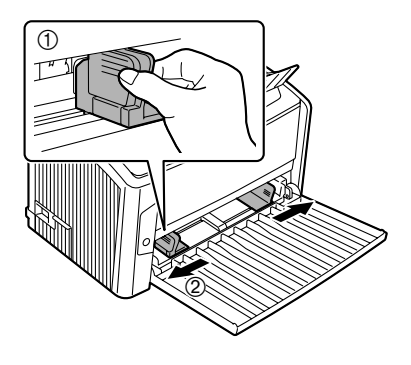

 $3 \ \ {\rm Cargue \ los \ medios \ con \ la \ cara}$ hacia arriba en la bandeja.

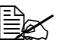

El número de hojas que se puede cargar difiere dependiendo del tipo de papel. Para más detalles consulte "Tipos de medios de impresión" en la página 23.

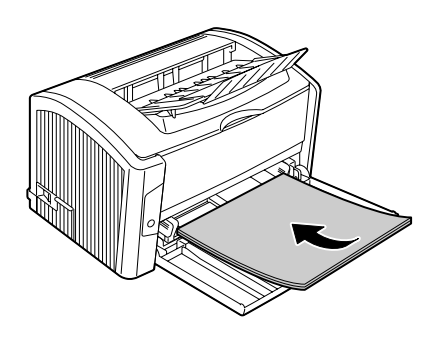

4 Lleve las guías de medios de impresión hasta que topen con los bordes del papel.

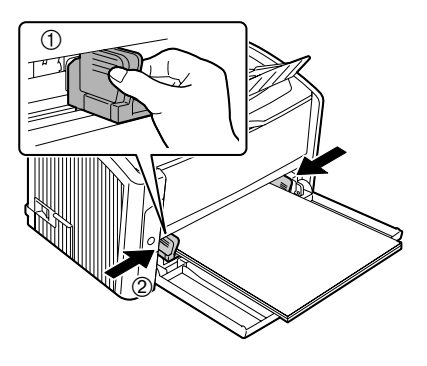

# Impresión dúplex manual

Elija un papel de alta capacidad para impresión dúplex (por los dos lados). Para mejores resultados, imprima una pequeña cantidad para cerciorarse que la opacidad es aceptable.

Sólo es posible la impresión dúplex manual en papel simple. No se puede usar otros tipos de papel.

### ¿Cómo se imprime dúplex manualmente?

1 En el controlador de la impresora (registro Diseño/Dos caras), elija Caras dobles manuales.

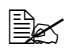

🖹 A fin de imprimir una guía para la impresión de la primera página, active la casilla de verificación Guía de papel y comience a imprimir.

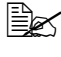

#### Elija la configuración adecuada para lo **Posición de** encuadernado y Desplazamiento de imagen.

 $2\,$  En el cuadro de diálogo de Imprimir de su programa, elija la opciones deseadas e imprima todas las páginas.

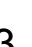

Una vez impresa una cara, retire el papel restante de la Bandeja 1.

- 3 Retire el material impreso por un lado de la bandeja de entrega y vuelva a colocarlo en la bandeja 1 con el lado en blanco hacia abajo.

Alinee los bordes del papel retirado de la bandeja de entrega y cerciórese que el papel esté plano cuando lo inserte en la bandeja. De no reinsertarse las hojas

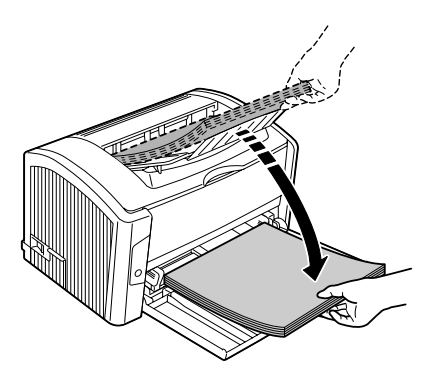

completamente planas o de no alinear el papel podrían ocurrir atascamientos de papel.

4 Haga clic en Continuar en la pantalla del ordenador o pulse la tecla Cancelar en la impresora (menos de 5 segundos). Se iniciará la impresión de la parte posterior del papel.

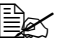

Si ocurriese un atascamiento durante la impresión dúplex, no se podrá continuar con la impresión desde el punto donde se detuvo después que se eliminó el atascamiento. Repita el procedimiento comenzando con el paso 2.

## Bandeja de entrega

Todos los medios impresos salen cara abajo en la bandeja de entrega en la parte superior de la impresora. Esta bandeja tiene una capacidad de aproximadamente 100 hojas (A4/carta) de papel 80 g/m<sup>2</sup> (22 libras).

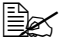

Si las pilas de medios de impresión son muy altas en la bandeja de entrega, su impresora podría experimentar atascamientos de medios de impresión y enrollamiento excesivo de papel o formación de carga estática.

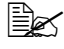

🖹 Retire inmediatamente las transparencias de la bandeja de entrega para evitar toda acumulación estática.

### Almacenamiento de medios de impresión

#### ¿Cómo almacenar materiales de impresión?

Mantenga los medios una superficie dura, plana y horizontal, en su empague original hasta el momento de cargarlos.

Los medios de impresión que hayan estado almacenados por largos periodos de tiempo fuera de su empaque pueden resecarse y causar atascamientos.

- Si se sacó papel de su empaque, vuelva a colocarlo en su empaque original y guárdelo en un lugar fresco y oscuro sobre una superficie plana.
- Evite exceso de humedad, radiación solar directa, calor excesivo (más de 35°C [95°F]) y el polvo
- Evite colocar los medios de impresión inclinadamente o en posición vertical.

Antes de usar medios de impresión almacenados, realice una impresión de prueba y verifique la calidad de impresión.

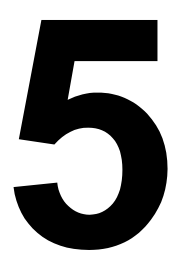

# Sustitución de materiales de consumo

## Sustitución de materiales de consumo

#### Nota

El no cumplir las instrucciones mencionadas en este manual podría inducir a que la garantía caduque.

#### Cartuchos de tóner rellenados

#### Nota

No utilice cartuchos de tóner rellenados. Cualquier daño causado a la impresora o problemas de calidad por el uso de cartuchos de tóner rellenados invalidará la garantía. No se ofrecerá asistencia técnica para solucionar este tipo de problemas.

#### Acerca de los cartuchos de tóner

La impresora usa un cartucho de impresión negro. Maneje cuidadosamente los cartuchos de tóner para evitar ensuciarse Ud. mismo o el interior de la impresora con tóner.

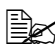

Instale en su impresora únicamente nuevos cartuchos de tóner. Si se instalase un cartucho de tóner usado, el mensaje del indicador no desaparecerá y el estado de suministro de la pantalla de estado no se actualizará.

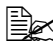

El tóner no es tóxico. Si tóner entra en contacto con la piel, quítelo lavándose con agua fría y un jabón neutro. Si llegara a ensuciar su ropa con tóner, sacúdala ligeramente para retirarlo lo más que se pueda. Si quedase aún tóner en la vestimenta, enjuáguela con agua fría, no caliente, para retirarlo.

# PRECAUCIÓN

Si le entrase tóner a los ojos, láveselos de inmediato con agua fría y consulte a un médico.

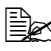

Visite el siguiente URL para obtener informaciones de reciclaje. EE.UU.: printer.konicaminolta.com/products/recvcle/index.asp Europa: printer.konicaminolta.com

Mantenga los cartuchos de tóner:

- En su empaque hasta que Ud. esté listo para instalarlos.
- En un lugar frío y seco, alejados de la radiación solar (a causa del calor).

La temperatura máxima de almacenamiento es 35°C (95°F) siendo la humedad máxima de almacenamiento 85% (sin condensación). Si el cartucho de tóner se transporta la impresora de un lugar frío a uno caliente y húmedo, puede ocurrir una condensación, trayendo consigo una merma en la calidad de impresión. Deje que el tóner se adapte al ambiente por lo menos durante una hora antes de usarlo.

En posición plana durante el manipuleo y almacenaje.

No colocar o guardar los cartuchos en sus extremos ni tampoco darlos vuelta, dado que el tóner dentro de los cartuchos podría aglomerarse o distribuirse en forma desigual.

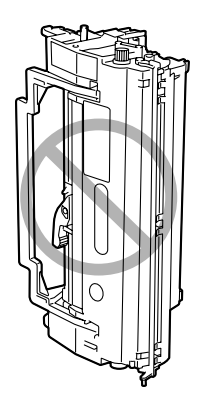

Alejados del aire salino y de gases corrosivos tales como aerosoles.

## Sustitución de cartuchos de tóner

Cuando se sustituya un cartucho de tóner, refiérase a la tabla siguiente. Para que la calidad y el rendimiento sean óptimos, use solamente cartuchos de tóner KONICA MINOLTA probados para su tipo específico de impresora, como aparecen en la lista siguiente. Si abre la cubierta frontal, podrá ver el tipo de su impresora y el número de artículo del cartucho de tóner en la etiqueta de pedido de consumibles en el interior de la impresora.

| Tipo de<br>impre-<br>sora | Número de<br>pieza de la<br>impresora | Tipo de cartucho de tóner    | Número de pieza<br>del cartucho de<br>tóner |
|---------------------------|---------------------------------------|------------------------------|---------------------------------------------|
| АМ                        | 9J03311                               | Cartucho de tóner -Negro (K) | 9J04203                                     |
|                           | 9J03311                               |                              |                                             |
| EU                        | 9J03211                               | Cartucho de tóner -Negro (K) | 9J04202                                     |
| AP                        | 9J03218                               | Cartucho de tóner -Negro (K) | 9J04205                                     |
|                           | 9J03212                               | Cartucho de tóner -Negro (K) |                                             |
| GC                        | 9J03213                               | Cartucho de tóner -Negro (K) | 9J04204                                     |

#### Nota

Cuide de no derramar tóner al sustituir la botella de tóner. Si se derramase tóner, límpielo con un paño suave y seco.

Cuando el cartucho de tóner esté vacío, se encenderá el indicador del panel de control. Para detalles acerca de los mensajes de indicador, consulte "Mensajes del indicador" en la página 64.

Una vez cambiado el cartucho de tóner, la impresora restablecerá automáticamente la contabilidad de consumibles.

En este manual nos referiremos a un cartucho de imagen cuando hablamos de un cartucho de tóner fijado a un cartucho de tambor.

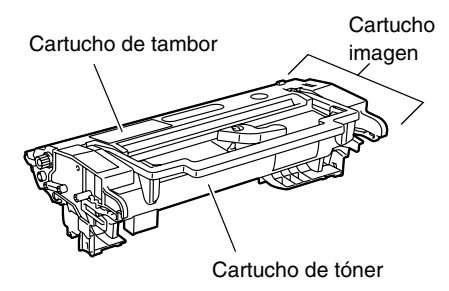

1 Sujete el asa de la cubierta frontal y abra esta última.

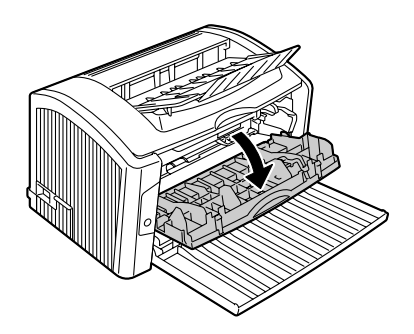

2 Tire del asa del cartucho de imagen hacia usted para retirar éste.

#### <u>Nota</u>

No exponga el cartucho de imagen a la luz por un periodo de tiempo prolongado. Si se expone el cartucho de imagen a la luz podría mermarse la calidad de la imagen.

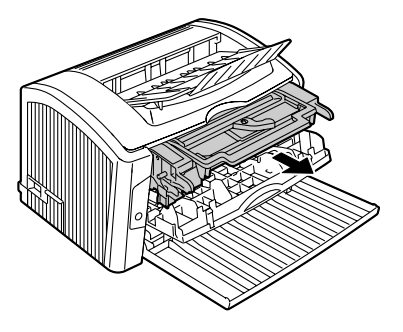

#### <u>Nota</u>

No toque las piezas indicadas en la ilustración derecha. De lo contrario, los componentes electrónicos de la impresora podrían dañarse a causa de la electricidad estática de su cuerpo.

Todo daño resultante del manejo indebido de la impresora extinguirá la garantía de la misma.

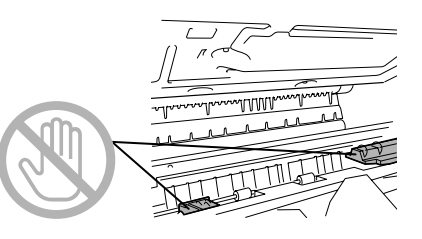

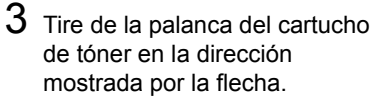

**4** Separe, usando ambas manos,

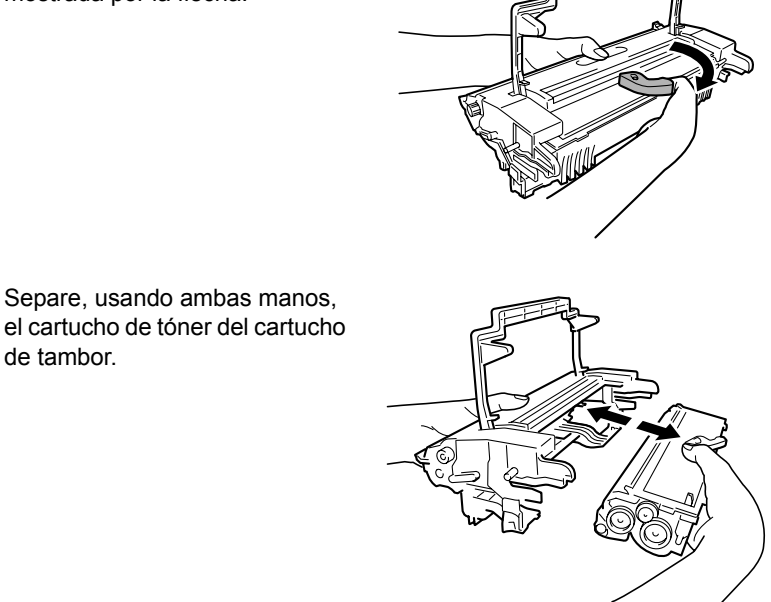

#### Nota

de tambor.

Al separar el cartucho de tóner del cartucho de tambor, manténgalos horizontales.

No toque la superficie del tambor PC debajo de la solapa del cartucho de tambor pues de los contrario se puede mermar la calidad de impresión.

No toque las partes metálicas del cartucho de tambor y del cartucho de tóner pues podría producirse daños a causa de la electricidad estática.

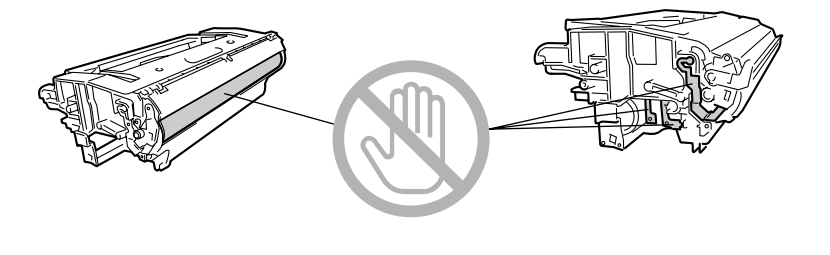

#### <u>Nota</u>

Deseche el cartucho de tóner vacío de acuerdo a las disposiciones locales. No incinere el cartucho de tóner.

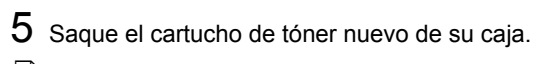

No deseche la caja. Ésta se puede usar para empacar el cartucho de tóner usado.

6 Sujetando firmemente el cartucho con ambas manos, agítelo en vaivén horizontalmente, hacia adelante y atrás a fin de distribuir el tóner uniformemente.

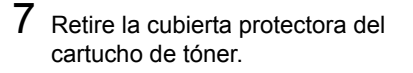

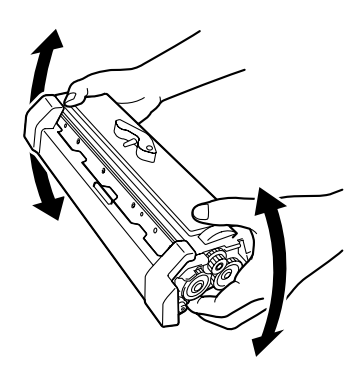

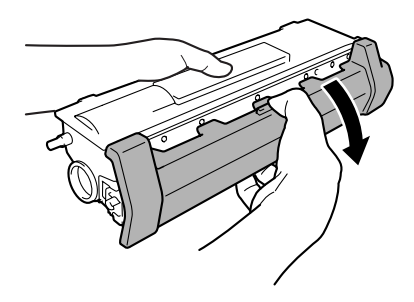

#### <u>Nota</u>

No toque el rodillo de revelado del cartucho de tóner pues de lo contrario se puede mermar la calidad de impresión.

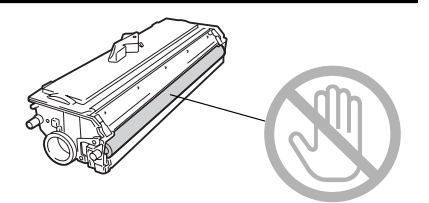

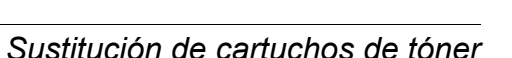

#### 8 Teniendo tanto el cartucho de tóner y el cartucho de tambor en las manos, alinee la guía de color del cartucho de tambor con la proyección de color de ajuste en el cartucho de tóner para unir los dos cartuchos.

9 Alinee las guías del cartucho de imagen con las guías de la impresora y a continuación inserte el cartucho.

#### Nota

No inserte el cartucho de imagen con demasiada fuerza, de otro modo la impresora podría resultar dañada.

#### Nota

No toque las piezas indicadas en la ilustración derecha. De lo contrario, los componentes electrónicos de la impresora podrían dañarse a causa de la electricidad estática de su cuerpo. Todo daño resultante del

manejo indebido de la impresora extinguirá la garantía de la misma.

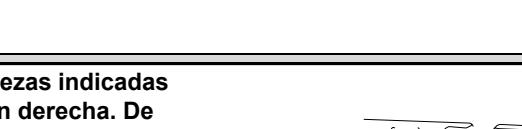

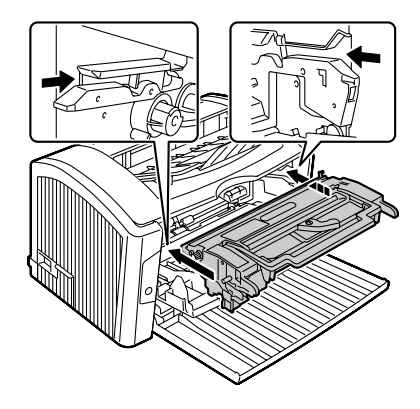

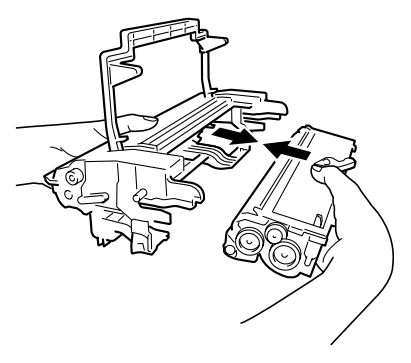

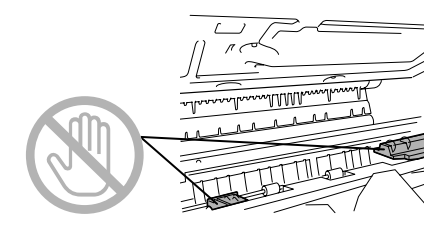

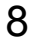

# 10 Cierre la cubierta frontal presionando el asa de la misma.

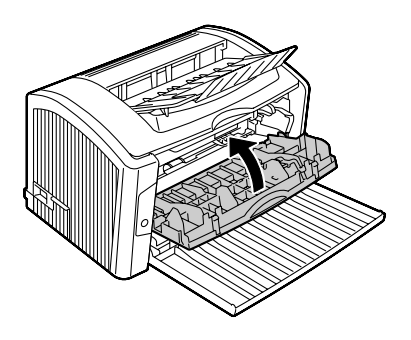

- 11 Coloque el cartucho de tóner usado en la caja del cartucho de tóner nuevo.
- 12 Recicle el cartucho de tóner usado según las instrucciones dadas en la Guía de información generalizada.

## Sustitución del cartucho de tambor

Cuando los documentos impresos se vean borrosos o poco nítidos, el cartucho de tambor podría estar defectuoso.

El cartucho de tambor tiene una capacidad de 20.000 (impresión continua) páginas tamaño carta/A4 (cobertura normal en la página 5% o menos).

Con el menú Impresora de la pantalla de estado, imprima la página de configuración y verifigue allí el número total de impresiones.

| Tipo de<br>impre-<br>sora | Número de<br>pieza de la<br>impresora | Tipo de cartucho de tambor | Número de pieza<br>del cartucho de<br>tambor |
|---------------------------|---------------------------------------|----------------------------|----------------------------------------------|
| АМ                        | 9J03311                               | Cartucho de tambor         | 4519401                                      |
|                           | 9J03311                               |                            |                                              |
| EU                        | 9J03211                               | Cartucho de tambor         | 4519401                                      |
| AP                        | 9J03218                               | Cartucho de tambor         | 4519401                                      |
|                           | 9J03212                               | Cartucho de tambor         |                                              |
| GC                        | 9J03213                               | Cartucho de tambor         | 4519401                                      |

#### Nota

El tambor OPC es extremadamente sensible a la luz brillante, a la luz solar directa y al tacto. Deje siempre el cartucho de tambor dentro de su bolsa protectora hasta que Ud. esté listo para instalarlo.

En este manual nos referiremos a un cartucho de imagen cuando hablamos de un cartucho de tóner fijado a un cartucho de tambor.

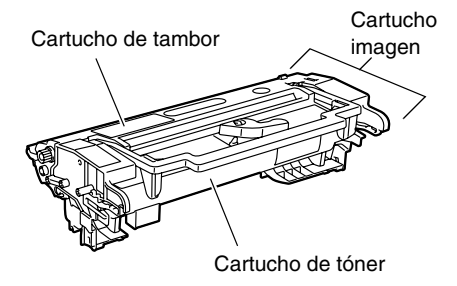

1 Sujete el asa de la cubierta frontal y abra esta última.

2 Tire del asa del cartucho de imagen hacia usted para retirar éste.

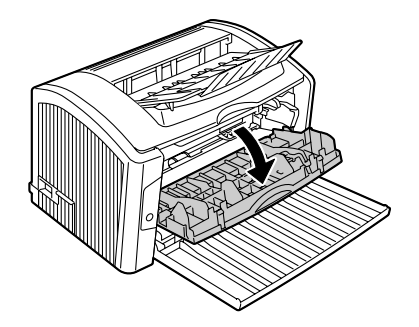

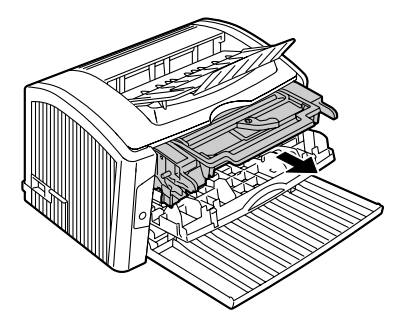

#### <u>Nota</u>

No toque las piezas indicadas en la ilustración derecha. De lo contrario, los componentes electrónicos de la impresora podrían dañarse a causa de la electricidad estática de su cuerpo.

Todo daño resultante del manejo indebido de la impresora extinguirá la garantía de la misma.

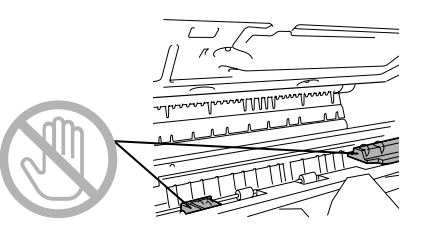

3 Tire de la palanca del cartucho de tóner en la dirección mostrada por la flecha.

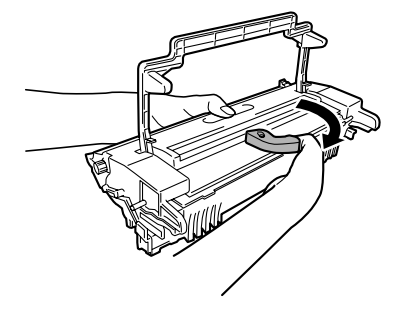

4 Separe, usando ambas manos, el cartucho de tóner del cartucho de tambor.

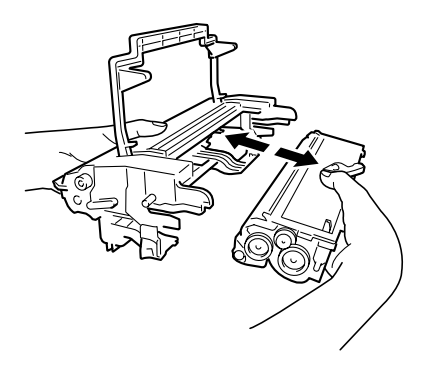

#### <u>Nota</u>

Al separar el cartucho de tóner del cartucho de tambor, manténgalos horizontales.

No toque el rodillo de revelado del cartucho de tóner pues de lo contrario se puede mermar la calidad de impresión.

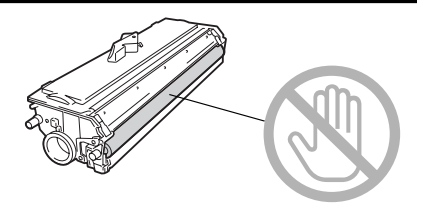

5 Saque el cartucho de tambor nuevo de su caja.

No deseche la caja. Ésta se puede usar para empacar el cartucho de tóner usado.

6 Teniendo tanto el cartucho de tóner y el cartucho de tambor en las manos, alinee la guía de color del cartucho de tambor con la proyección de color de ajuste en el cartucho de tóner para unir los dos cartuchos.

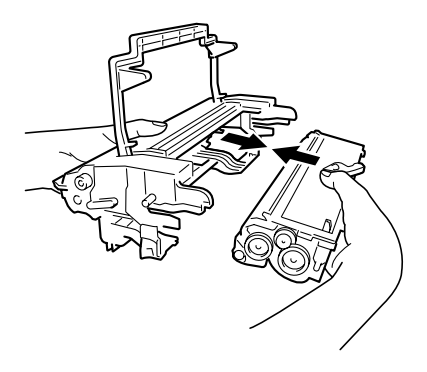

#### <u>Nota</u>

No toque la superficie del tambor PC debajo de la solapa del cartucho de tambor pues de los contrario se puede mermar la calidad de impresión.

No toque las partes metálicas del cartucho de tambor y del cartucho de tóner pues podría producirse daños a causa de la electricidad estática.

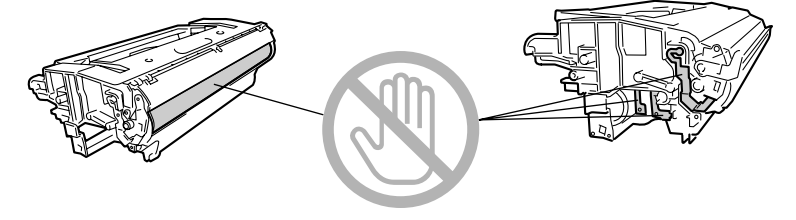

#### <u>Nota</u>

Deseche el cartucho de tambor usado de acuerdo a las disposiciones locales. No incinere el cartucho de tambor.

7 Alinee las guías del cartucho de imagen con las guías de la impresora y a continuación inserte el cartucho.

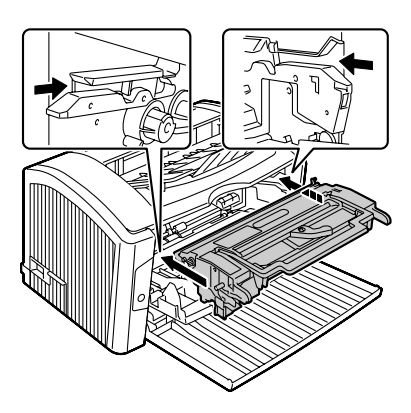

#### <u>Nota</u>

No inserte el cartucho de imagen con demasiada fuerza, de otro modo la impresora podría resultar dañada.

#### Nota

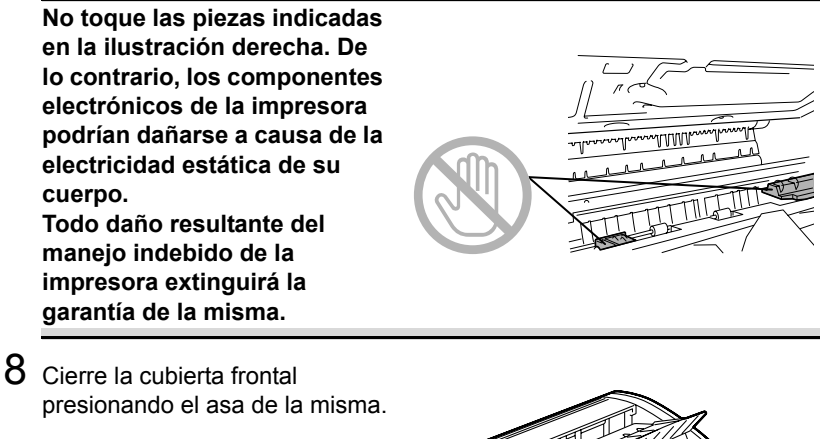

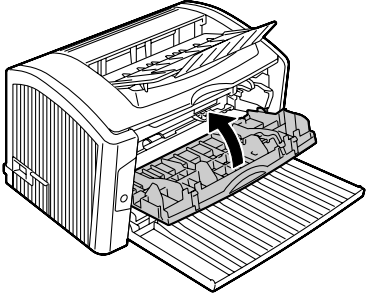

9 Coloque el cartucho de tambor usado en la caja del cartucho de tambor nuevo.

10 Recicle el cartucho de tambor usado según las instrucciones dadas en la Guía de información generalizada.

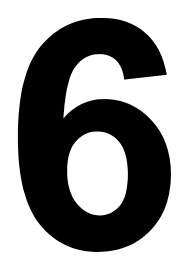

# Mantenimiento de la impresora

## Mantenimiento de la impresora

# 

Lea atentamente todas las etiquetas de precaución y advertencia, cerciorándose de seguir todas las instrucciones que contienen. Estas etiquetas se hallan en el interior de las cubiertas de la impresora y el interior del gabinete de la impresora.

Trate la impresora con cuidado para prolongar su vida útil. Cualquier maltrato puede provocar daños y extinguir la garantía. Si quedasen restos de papel y polvo en el interior o el exterior de su impresora, el rendimiento de la impresora podría perjudicarse, reduciéndose la calidad de impresión; por lo que conviene limpiar periódicamente la impresora. Tenga en cuenta siempre las siguientes directivas.

# 

Desconecte la impresora y desenchufe el cable de alimentación así como todos los cables de interfaz antes de la limpieza. No vierta agua o detergente en la impresora ya que ello podría dañarla, pudiendo ocurrir un choque eléctrico.

# 🕂 PRECAUCIÓN

La unidad de fijación está caliente. Cuando se abre la cubierta derecha, la temperatura de la unidad de fusión va disminuyendo paulatinamente (una hora de espera).

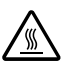

- Tenga cuidado al limpiar el interior de la impresora o al eliminar atascamientos de medios de impresión dado que el fijador y otras piezas internas pueden estar muy calientes.
- No coloque ningún objeto encima de la impresora.
- Utilice un paño blando para limpiar la impresora.
- No rocíe nunca soluciones de limpieza directamente sobre la superficie de la impresora, las partículas líquidas podrían penetrar a través de los orificios de ventilación y dañar los circuitos internos.
- Evite utilizar soluciones abrasivas, corrosivas o soluciones que contengan disolventes (tales como alcohol y bencina) para limpiar la impresora.
- Probar siempre cualquier solución de limpieza (tal como un detergente suave) en una pequeña área poco llamativa de su impresora para verificar la acción de la solución.

- No utilizar nunca dispositivos afilados o muy gruesos, tales como esponjas de limpieza de alambre o plástico.
- Cierre siempre cuidadosamente las tapas de la impresora. No exponga nunca la impresora a vibraciones.
- No coloque ninguna cubierta en la impresora inmediatamente después del uso. Apáguela y espere hasta que se haya enfriado.
- No deje abiertas las cubiertas de la impresora por largos periodos de tiempo, especialmente en lugares con abundante iluminación, ya que la luz podría daña el cartucho de tambor.
- No abra la impresora durante la impresión.
- No coloque pilas de papel sobre la impresora.
- No lubrique ni desmonte la impresora.
- No incline la impresora.
- No toque los contactos eléctricos, los engranajes ni los dispositivos del láser. Ello puede ocasionar daños en la impresora y provocar merma en la calidad de impresión.
- Mantenga los medios en la bandeja de entrega a un nivel mínimo. Si las pilas de medios de impresión son muy altas, su impresora podría experimentar atascamientos de medios de impresión y enrollamiento excesivo del medio.
- Mantenga la impresora a nivel para evitar el derrame del tóner.
- Cuando levante la impresora, sujétela por las áreas mostradas en la ilustración.

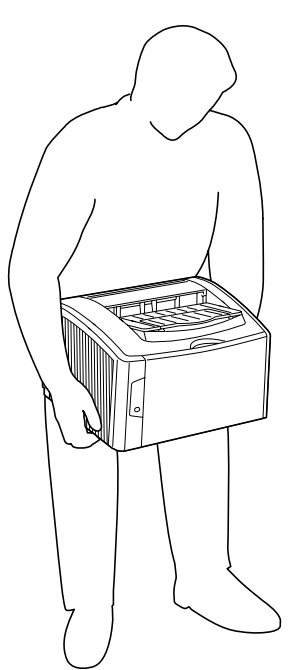

Si tóner entra en contacto con la piel, quítelo lavándose con agua fría y un jabón neutro.

# 🕂 PRECAUCIÓN

Si le entrase tóner a los ojos, láveselos de inmediato con agua fría y consulte a un médico.

Cerciórese de que las piezas retiradas durante la limpieza sean sustituidas antes de volver a enchufar la impresora.

# Limpieza de la impresora

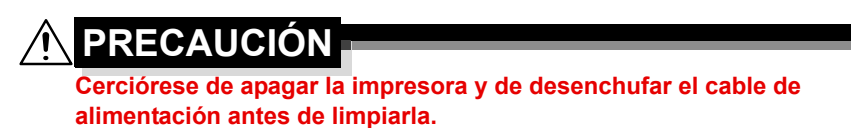

#### Exterior

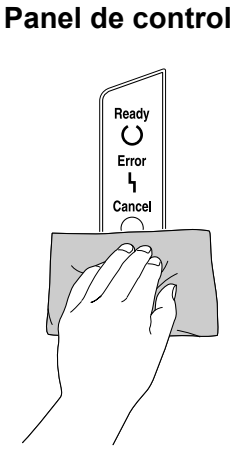

#### Rejillas de ventilación

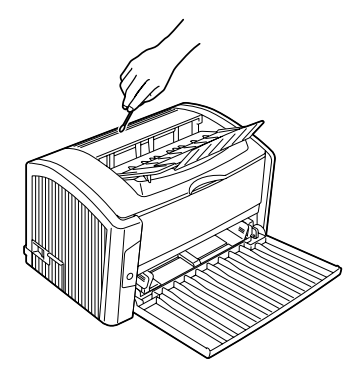

Exterior de la impresora

Filtro

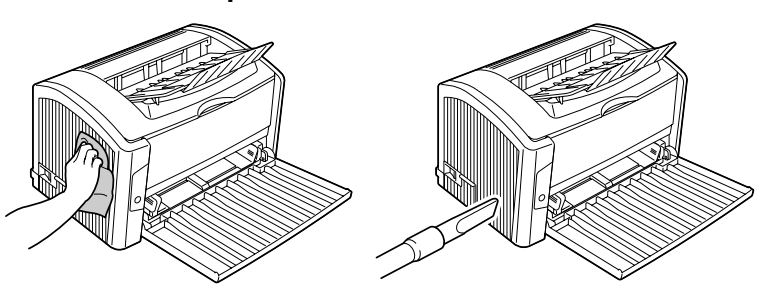

#### Interior

#### Limpieza del rodillo de alimentación de papel

- 1 Desconecte la impresora y desenchufe el cable de alimentación así como el cable USB antes de la limpieza. Espere hasta que se haya enfriado (aproximadamente 1 hora).
- 2 Sujete el asa de la cubierta frontal y abra esta última.

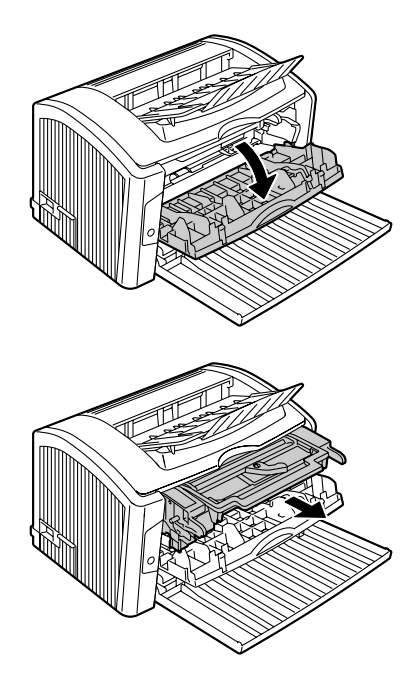

3 Tire del asa del cartucho de imagen hacia usted para retirar éste.

#### <u>Nota</u>

Posicione el cartucho de imagen retirado como se muestra en la ilustración de la derecha.

Cerciórese de mantener el cartucho de tambor en posición horizontal y colocarlo en un lugar donde no se pueda ensuciar.

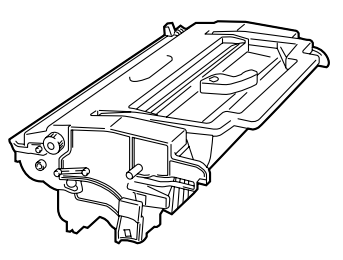

No deje el cartucho de tambor retirado por más de 15 minutos y no lo coloque

en un lugar donde pueda estar expuesto a la luz directa (como por ejemplo la luz solar).

#### <u>Nota</u>

No toque las piezas indicadas en la ilustración derecha. De lo contrario, los componentes electrónicos de la impresora podrían dañarse a causa de la electricidad estática de su cuerpo.

Todo daño resultante del manejo indebido de la impresora extinguirá la garantía de la misma.

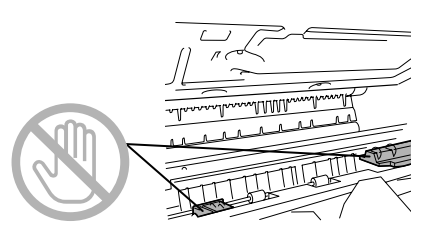

# 

No toque el rodillo de transferencia de imagen que se encuentra dentro de la impresora, pues de lo contrario se puede mermar la calidad de impresión.

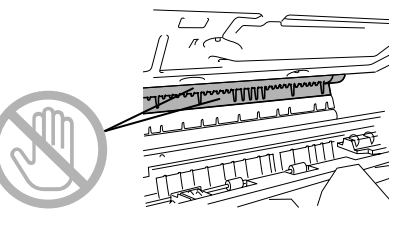

4 Limpie el rodillo de alimentación con un paño seco y limpio.

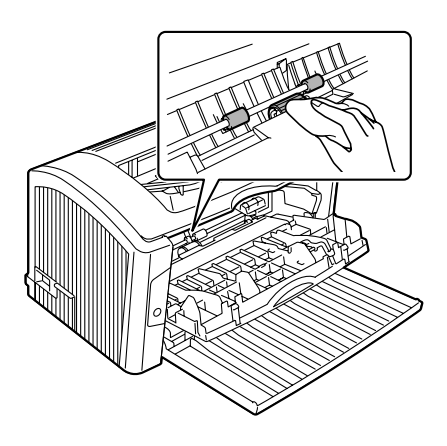

5 Alinee las guías del cartucho de imagen con las guías de la impresora y a continuación inserte el cartucho.

#### <u>Nota</u>

No inserte el cartucho de imagen con demasiada fuerza, de otro modo la impresora podría resultar dañada.

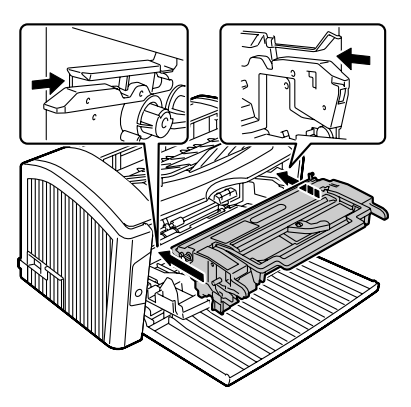

#### <u>Nota</u>

No toque las piezas indicadas en la ilustración derecha. De lo contrario, los componentes electrónicos de la impresora podrían dañarse a causa de la electricidad estática de su cuerpo.

Todo daño resultante del manejo indebido de la impresora extinguirá la garantía de la misma.

6 Cierre la cubierta frontal presionando el asa de la misma.

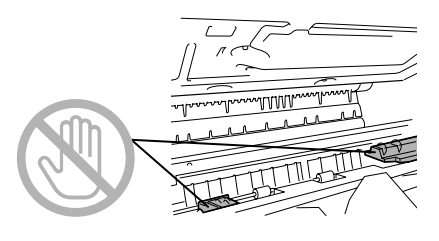

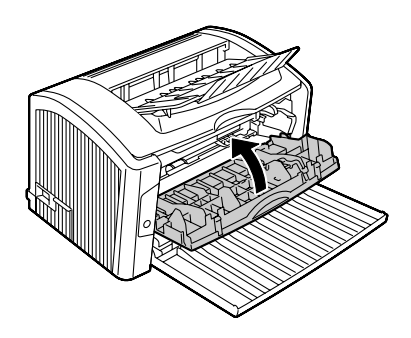

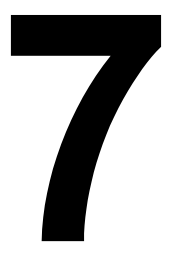

# Eliminación de fallos

## Introducción

Este capítulo contiene información que le ayudará resolver problemas de impresión o que al menos le guiará a las fuentes adecuadas de ayuda.

| Prevención de atascamientos de papel             | Página 63 |
|--------------------------------------------------|-----------|
| Descripción del recorrido del papel              | Página 64 |
| Mensajes del indicador                           | Página 64 |
| Eliminación de atascamientos de papel            | Página 67 |
| Resolución de problemas de atascamiento de papel | Página 72 |
| Solución de otros problemas                      | Página 74 |
| Solución de problemas de calidad de impresión    | Página 77 |

## Prevención de atascamientos de papel

#### Cerciórese de que...

El medio de impresión satisfaga las especificaciones de la impresora.

El medio de impresión esté plano, especialmente en el borde delantero.

La impresora se encuentre en una superficie dura, plana y horizontal.

El papel se guarde en un lugar seco protegido de la humedad.

Se retiren las transparencias de la bandeja de salida inmediatamente de su impresión para evitar la acumulación de estática.

Se ajusten siempre las guías de papel en la bandeja 1 *después* de insertar el medio (*una guía ajustada indebidamente puede perjudicar la calidad de impresión, provocando atascamientos de papel o daño a la impresora*).

Se cargue siempre el papel con la cara de impresión hacia arriba en la bandeja (muchos fabricantes colocan una flecha al extremo de la envoltura para indicar la cara de impresión).

#### Evite ...

Medios de impresión doblados, arrugados o arrollados excesivamente

Doble alimentación (sacar el papel y abanicar las hojas, podrían estar pegadas).

Abanicar transparencias ya que ello provoca carga estática.

Cargar a la vez más de un tipo / tamaño / peso de medio de impresión en una bandeja.

Sobrecargar las bandejas.

Que la bandeja de salida se llene excesivamente (la bandeja de salida cara abajo tiene una capacidad de 150 hojas, puede producirse atascamiento si se permite la acumulación de más de 150 hojas de medios de impresión a la vez).

Que en la bandeja de salida se acumulen demasiadas transparencias.

# Descripción del recorrido del papel

La descripción del recorrido de los medios de impresión dentro de la impresora le ayudará a localizar atascamientos.

- 1 Bandeja de entrega
- 2 Cartucho de imagen
- 3 Bandeja 1
- 4 Unidad de fusión

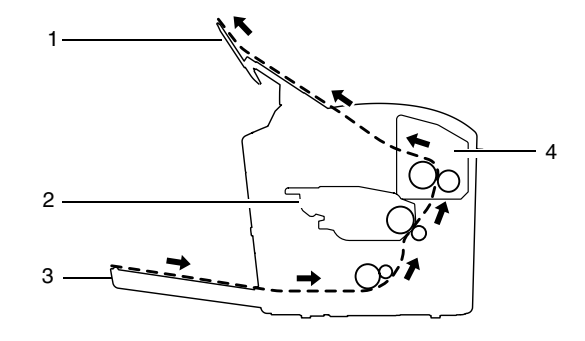

# Mensajes del indicador

Los indicadores del panel de control (Ready, Error) proporcionan información sobre la impresora y ayudan a localizar los problemas. Para más detalles de la interpretación de los indicadores consulte "Acerca de los indicadores" en la página 4.

para detalles acerca de los mensajes de estado consulte "Mensajes de estado (indicador Ready, indicador Error)" en la página 5.

#### Mensajes de error

Estos mensajes indican errores que deberán corregirse antes de poder continuar un trabajo de impresión o de que el estado de la impresora vuelva a "Ready"

| Indicador<br>Ready<br>(verde) | Indicador<br>de error<br>(naranja) | Condición             | Acción                                                                                                    |
|-------------------------------|------------------------------------|-----------------------|----------------------------------------------------------------------------------------------------|
| Parpadea<br>normal-           | Parpadea<br>normal-                | Error de comunicación | Verifique el cable de la<br>impresora.                                                                              |
| mente                         | mente                              | Desbord. impresión    | Apague la impresora.<br>Después de algunos<br>segundos, encienda la<br>impresora. Cambie a<br>una resolución menor. |

| Indicador<br>Ready<br>(verde)             | Indicador<br>de error<br>(naranja) | Condición                                                                                                    | Acción                                                                                                    |
|-------------------------------------------|------------------------------------|----------------------------------------------------------------------------------------------------|----------------------------------------------------------------------------------------------------|
| Parpadean rápida-<br>mente alternadamente |                                    | No hay papel en la ban-<br>deja especificada en el<br>controlador de la impre-<br>sora.                                                                                                    | Cargue el tipo de<br>medio de impresión<br>correcto en la bandeja<br>1.                                     |
|                                           |                                    | Error de tamaño de papel<br>De haberse activado la<br>opción "Continuación<br>automática" en la panta-<br>lla de estado, las hojas<br>que hayan sido ya ali-<br>mentadas será expulsa-<br>das automáticamente<br>después de un periodo<br>de tiempo predetermi-<br>nado. | Cargue el medio de<br>impresión correcto en<br>la bandeja 1.                                                |
| Apagado                                   | Parpadea<br>normal-<br>mente       | Atascamiento de medios<br>de impresión                                                                                                    | Elimine el atasca-<br>miento, cierre la<br>cubierta frontal y con-<br>tinúe con el trabajo de<br>impresión. |
|                                           |                                    | No se ha instalado el car-<br>tucho de tóner                                                                                                    | Instale el cartucho del<br>tóner.                                                                           |
| Apagado                                   | Activado                           | La cubierta superior o la<br>cubierta frontal está<br>abierta.                                                                                                    | Cierre la cubierta fron-<br>tal o la cubierta supe-<br>rior.                                                |
| Activado                                  | Parpadea<br>lentamente             | Tóner casi vacío                                                                                                    | Prepare un nuevo car-<br>tucho de tóner.                                                                    |
| Activado                                  | Parpadea<br>normal-<br>mente       | Tóner vacío                                                                                                    | Sustituya el cartucho<br>de tóner.                                                                          |

| Indicador<br>Ready<br>(verde) | Indicador<br>de error<br>(naranja) | Condición                                                                                             | Acción                                                                                  |
|-------------------------------|------------------------------------|----------------------------------------------------------------------------------------------------|-----------------------------------------------------------------------------------------|
| Activado                      | Parpadea<br>rápida-<br>mente       | Cartucho de tóner vacío                                                                               | Sustituya el cartucho<br>de tóner.                                                      |
|                               |                                    | No es un cartucho de<br>tóner genuino<br>Se ha detectado un car-<br>tucho de tóner KONICA<br>MINOLTA. | Instale el cartucho de<br>tóner KONICA<br>MINOLTA genuino.                              |
|                               |                                    | Se ha instalado un cartu-<br>cho de tóner para una<br>región diferente.                               | Instale el cartucho<br>apropiado para esta<br>impresora y la región<br>correspondiente. |

#### Mensaje de servicio

Este mensaje indica un error más serio que únicamente un técnico de servicio puede corregir.

| Indicador<br>Ready<br>(verde) | Indicador de<br>error<br>(naranja) | Condición   | Acción                                                                                                    |
|-------------------------------|------------------------------------|-------------|----------------------------------------------------------------------------------------------------|
| Apagado                       | Parpadea<br>rápidamente            | Error grave | Apague la impre-<br>sora y vuelva a<br>encenderla. Si el<br>problema per-<br>siste, contacte el<br>servicio técnico. |
# Eliminación de atascamientos de papel

Para evitar daños retire siempre suavemente el medio de impresión atascado, sin romperlo. Cualquier trozo de papel que permanezca dentro de la impresora, tanto grande como pequeño, puede obstruir el recorrido del papel y provocar atascamientos ulteriores. No vuelva a cargar medios de impresión que han estado atascados.

#### <u>Nota</u>

La imagen no estará fijada en el medio antes del proceso de fijación. Si Ud. tocase la superficie impresa, el tóner puede adherirse a sus manos, por lo que se debe evitar tocar la cara impresa al extraer medio atascado. Cerciórese de no derramar tóner dentro de la impresora.

# **PRECAUCIÓN**

El tóner no fijado puede ensuciar las manos, la ropa o cualquier objeto con el que entre en contacto.

Si llegara a ensuciar accidentalmente su ropa con tóner, sacúdala ligeramente para retirarlo lo más que se pueda. Si quedase aún tóner en la vestimenta, enjuáguela con agua fría, no caliente, para retirarlo. Si tóner entrara en contacto con la piel, quítelo lavándose con agua fría y un jabón neutro.

# 🕂 PRECAUCIÓN

Si le entrase tóner a los ojos, láveselos de inmediato con agua fría y consulte a un médico.

Si después de eliminar un atascamiento de medios de impresión permaneciese aún el mensaje de atascamiento en la ventana del panel de control, abra y cierre las tapas de la impresora. Esto eliminará el mensaje de atascamiento.

### Eliminación de atascamientos

1 Sujete el asa de la cubierta frontal y abra esta última.

2 Tire del asa del cartucho de imagen hacia usted para retirar

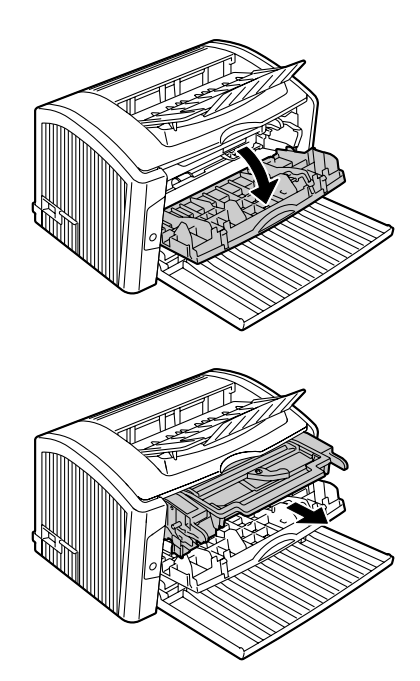

#### <u>Nota</u>

éste.

Posicione el cartucho de imagen retirado como se muestra en la ilustración de la derecha. Cerciórese de mantener el cartucho de

tambor en posición horizontal y colocarlo en un lugar donde no se pueda ensuciar.

No deje el cartucho de tambor retirado por más de 15 minutos y no lo coloque

en un lugar donde pueda estar expuesto a la luz directa (como por ejemplo la luz solar).

#### <u>Nota</u>

No toque las piezas indicadas en la ilustración derecha. De lo contrario, los componentes electrónicos de la impresora podrían dañarse a causa de la electricidad estática de su cuerpo.

Todo daño resultante del manejo indebido de la impresora extinguirá la garantía de la misma.

3 Extraiga cuidadosamente el papel atascado en dirección de alimentación.

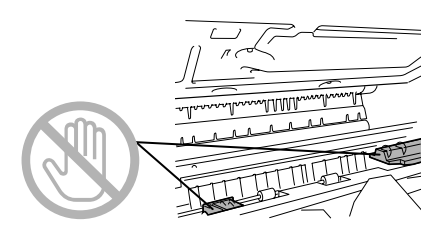

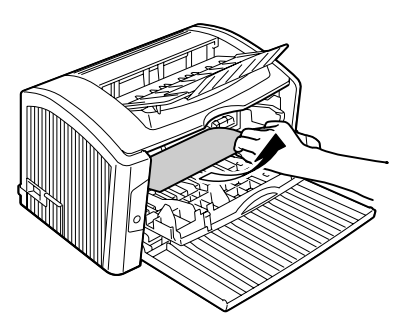

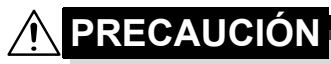

La unidad de fusión se encuentra muy caliente. El tocar cualquiera pieza cercana a la unidad de fusión puede provocar quemaduras.

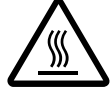

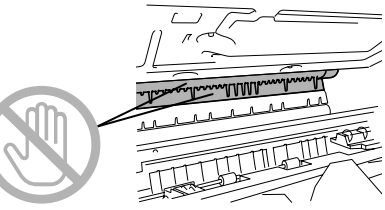

No toque el rodillo de transferencia de imagen que se encuentra dentro de la impresora, pues de lo contrario se puede mermar la calidad de impresión. 4 Alinee las guías del cartucho de imagen con las guías de la impresora y a continuación inserte el cartucho.

#### <u>Nota</u>

No inserte el cartucho de imagen con demasiada fuerza, de otro modo la impresora podría resultar dañada.

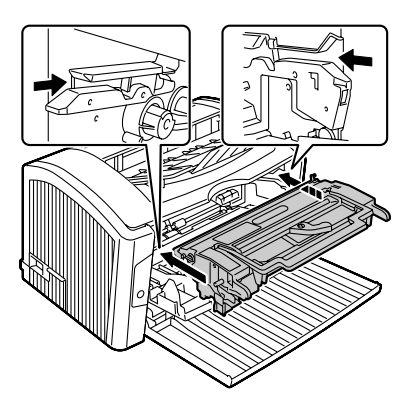

#### <u>Nota</u>

No toque las piezas indicadas en la ilustración derecha. De lo contrario, los componentes electrónicos de la impresora podrían dañarse a causa de la electricidad estática de su cuerpo.

Todo daño resultante del manejo indebido de la impresora extinguirá la garantía de la misma.

5 Cierre la cubierta frontal presionando el asa de la misma.

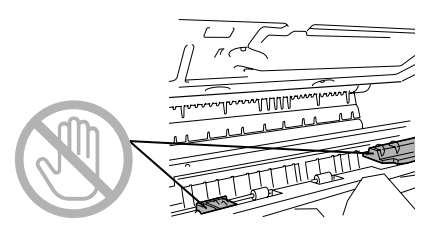

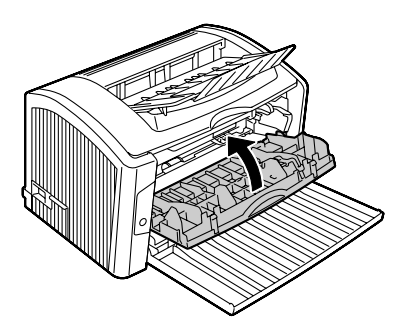

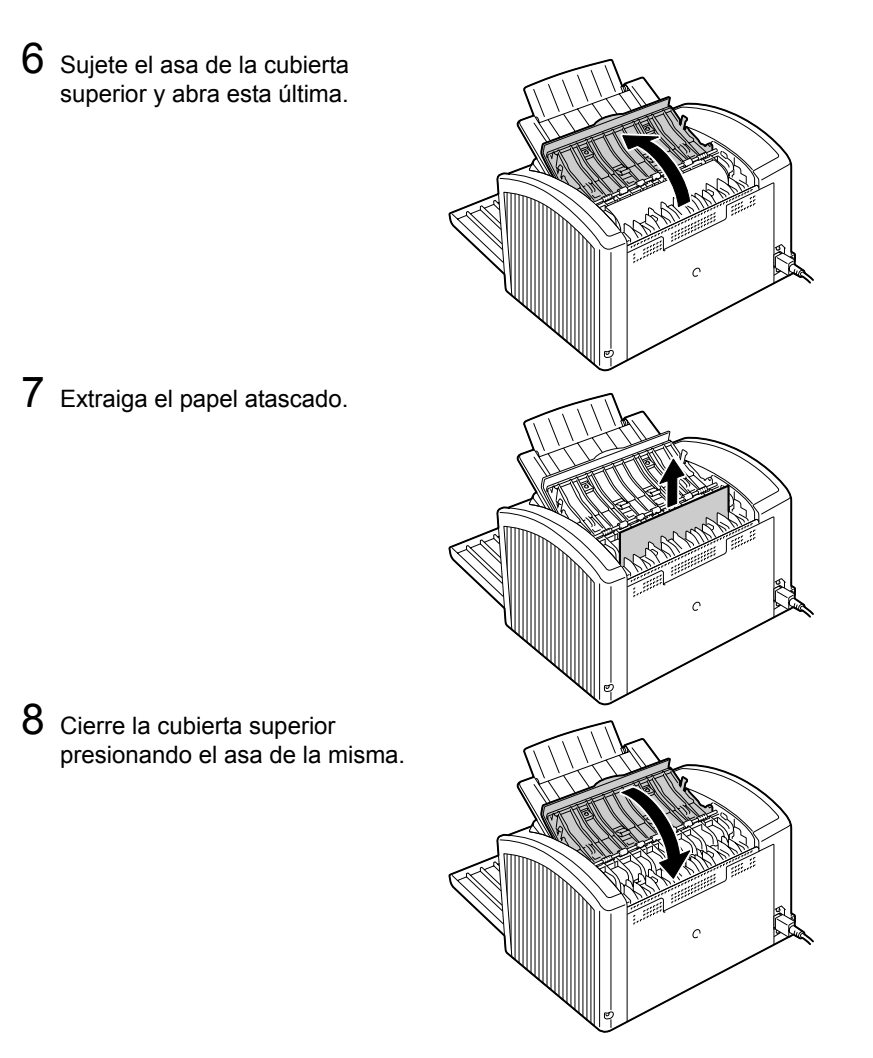

# Resolución de problemas de atascamiento de papel

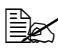

Los atascamientos frecuentes en cualquier área indican que ésta debe ser verificada, reparada o limpiada. También puede haber atascamientos frecuentes si se utiliza medios de impresión no compatibles.

| Síntoma                                                     | Causa                                                                                                    | Solución                                                                                                    |
|-------------------------------------------------------------|----------------------------------------------------------------------------------------------------|----------------------------------------------------------------------------------------------------|
| Varias hojas<br>pasan juntas<br>por la impre-<br>sora.      | Los bordes delante-<br>ros de los medios de<br>impresión no son<br>lisos.                                | Saque papel y alise los bordes delan-<br>teros. Luego, recárguelo.                                                |
|                                                             | El papel está<br>húmedo.                                                                                 | Quite el papel húmedo y sustitúyalo por nuevo y seco.                                                             |
|                                                             | Existe demasiada electricidad estática.                                                                  | No abanique transparencias.                                                                                       |
| No desapa-<br>rece el men-<br>saje de<br>atasca-<br>miento. | Se debe abrir y volver<br>a cerrar la cubierta<br>superior para que la<br>impresora pueda<br>reaccionar. | Abra y vuelva a cerrar la cubierta superior de la impresora.                                                      |
|                                                             | Aún existe papel<br>atascado en la impre-<br>sora.                                                       | Vuelva a controlar el recorrido del<br>papel y cerciórese de haber eliminado<br>todos los atascamientos de papel. |
| Hay medios<br>de impresión<br>atascados.                    | El medio de impre-<br>sión no ha sido colo-<br>cado correctamente<br>en la bandeja.                      | Elimine el papel atascado y reposi-<br>cione el medio correctamente en la<br>bandeja.                             |
|                                                             | El número de hojas<br>en la bandeja excede<br>el límite superior<br>admisible.                           | Retire el exceso de medios de impre-<br>sión y vuelva a cargar el número<br>correcto de hojas en la bandeja.      |
|                                                             | Las guías de medios<br>no están correcta-<br>mente ajustadas al<br>tamaño del medio de<br>impresión.     | Ajuste las guías papel en la bandeja 1<br>para que coincidan con el tamaño del<br>papel.                          |
|                                                             | El medio de impre-<br>sión en la bandeja se<br>encuentra arrugado o<br>plegado.                          | Retire el medio de impresión, alíselo y vuelva a cargarlo. Si aún se quedase atascado, deje de usar este medio.   |

| Síntoma                                  | Causa                                                                                      | Solución                                                                                                    |
|------------------------------------------|--------------------------------------------------------------------------------------------|----------------------------------------------------------------------------------------------------|
| Hay medios<br>de impresión<br>atascados. | El papel está<br>húmedo.                                                                   | Quite el papel húmedo y sustitúyalo<br>por nuevo y seco.                                                                            |
|                                          | La transparencia<br>recomendada está<br>orientada incorrecta-<br>mente en la bandeja<br>1. | Cargue las transparencias conforme a las instrucciones del fabricante.                                                              |
|                                          | Los sobres señalan<br>hacia el lado inco-<br>rrecto en la bandeja                          | Cargue los sobres en la bandeja 1 de<br>modo que las solapas estén cara abajo<br>y hacia la impresora.                              |
|                                          | 1.                                                                                         | Si la solapa se encuentra sobre el<br>borde largo, cargue los sobres con la<br>solapa hacia el lado izquierdo de la<br>impresora.   |
|                                          | Las transparencias<br>han acumulado elec-<br>tricidad estática en la<br>bandeja.           | Sacar las transparencias y cargarlas<br>en la bandeja 1 hoja por hoja. No aba-<br>nique las transparencias antes de car-<br>garlas. |
|                                          | Se utiliza medios de<br>impresión no compa-                                                | Use medios de impresión aprobados<br>por KONICA MINOLTA.                                                                            |
|                                          | tibles (tamaño, espe-<br>sor, tipo, etc.<br>incorrectos).                                  | Consulte los tamaños compatibles<br>en"Especificaciones de los medios de<br>impresión" en la página 22.                             |
|                                          | El rodillo de alimenta-<br>ción de papel está                                              | Limpie el rodillo de alimentación de medios de impresión.                                                                           |
|                                          | SUCIO.                                                                                     | Para más detalles consulte "Interior"<br>en la página 58.                                                                           |

# Cómo resolver otros problemas

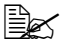

Para hacer pedidos de consumibles KONICA MINOLTA visite www.q-shop.com.

| Síntoma                                                           | Causa                                                                                                    | Solución                                                                                                    |
|-------------------------------------------------------------------|----------------------------------------------------------------------------------------------------|----------------------------------------------------------------------------------------------------|
| En interrup-<br>tor de la<br>impresora no<br>está encen-<br>dido. | El cable de alimenta-<br>ción no está enchu-<br>fado correctamente<br>en la toma.                                                              | Apague la impresora, cerciórese que el cable de alimentación esté enchufado correctamente a la toma y encienda la impresora.                                                            |
|                                                                   | Algo no está bien con<br>la toma de corriente<br>que Ud. está usando<br>para la impresora.                                                     | Conecte otro aparato eléctrico a la toma y verifique si funciona correcta-<br>mente.                                                                                                    |
|                                                                   | El interruptor no se<br>ha encendido correc-<br>tamente (posición I).                                                                          | Ponga el interruptor en la posición apa-<br>gado (O) y luego nuevamente a la posi-<br>ción encendido (I).                                                                               |
|                                                                   | La impresora está<br>conectada a una<br>toma con un voltaje o<br>frecuencia que no<br>coincide con las<br>especificaciones de<br>la impresora. | Utilice una red eléctrica con las especi-<br>ficaciones descritas en el anexo A,<br>"Especificaciones técnicas" en la<br>página 84.                                                     |
| La impre-<br>sión tarda<br>mucho<br>tiempo.                       | La impresora está<br>configurada a un<br>modo de impresión<br>lento (p. ej. para<br>papel grueso o trans-<br>parencias).                       | Lleva más tiempo imprimir medios<br>especiales. Si utiliza papel normal, cer-<br>ciórese de que el tipo de medio de<br>impresión esté configurado correcta-<br>mente en el controlador. |
|                                                                   | La impresora se<br>encuentra configu-<br>rada al modo de aho-<br>rro de energía.                                                               | Tarda un poco hasta que comience la impresión en el modo de ahorro ener-<br>gético.                                                                                                    |
|                                                                   | El trabajo es muy<br>complejo.                                                                                                    | Espere. No requiere tomar ninguna medida.                                                                                                    |
|                                                                   | Se ha instalado un<br>cartucho de tóner<br>para una región dife-<br>rente o de un tipo no<br>aprobado.                                         | Instale el cartucho de tóner KONICA<br>MINOLTA aprobado específicamente<br>para su impresora.                                                                                           |

| Síntoma                                                                              | Causa                                                                                                    | Solución                                                                                                    |
|--------------------------------------------------------------------------------------|----------------------------------------------------------------------------------------------------|----------------------------------------------------------------------------------------------------|
| Salen pági-<br>nas en<br>blanco                                                      | El cartucho de tóner está defectuoso.                                                                                                    | Controle los cartuchos de tóner. La<br>imagen no se imprimirá si los cartu-<br>chos están vacíos.                                                                   |
| durante la<br>impresión.                                                             | Se está utilizando el<br>tipo de papel inco-<br>rrecto.                                                                                                    | Verifique que el tipo de medio configu-<br>rado en el controlador coincida con el<br>medio de impresión cargado en la<br>impresora.                                 |
| No se impri-<br>men todas<br>las páginas.                                            | La impresora tiene el tipo incorrrecto de cable.                                                                                                    | Verifique el cable.                                                                                                    |
|                                                                                      | Se ha pulsado la<br>tecla Cancel.                                                                                                    | Cerciórese de que no se haya pulsado<br>la tecla Cancel durante la impresión de<br>su trabajo.                                                                      |
|                                                                                      | La bandeja está<br>vacía.                                                                                                    | Controle que las bandejas estén carga-<br>das, correctamente colocadas y asegu-<br>radas.                                                                           |
|                                                                                      | Se está intentando<br>imprimir un docu-<br>mento con un archivo<br>de superposición que<br>ha sido creado con<br>un controlador que no<br>es el de la PagePro<br>1400W. | Imprima la superposición usando el<br>controlador de la PagePro 1400W que<br>se encuentra en el CD-ROM Utilities<br>and Documentation.                              |
| La impre-<br>sora se reini-<br>cia o se<br>apaga fre-<br>cuente-<br>mente.           | El cable de alimenta-<br>ción no está enchu-<br>fado correctamente<br>en la toma.                                                                                       | Apague la impresora, cerciórese que el cable de alimentación esté enchufado correctamente a la toma y encienda la impresora.                                        |
|                                                                                      | Ha ocurrido un error<br>de sistema.                                                                                                    | Póngase en contacto con el servicio técnico y tenga a mano la información de error.                                                                                 |
| Con la com-<br>binación en<br>copias múlti-<br>ples, la<br>entrega es<br>incorrecta. | Se ha configurado<br>tanto la aplicación<br>como el controlador a<br>intercalación.                                                                                     | Para combinación en copias múltiples,<br>elija Intercalar únicamente en el regis-<br>tro Básico del controlador. No configure<br>la intercalación en la aplicación. |

| Síntoma                               | Causa                                                                                                    | Solución                                                                                                    |
|---------------------------------------|----------------------------------------------------------------------------------------------------|----------------------------------------------------------------------------------------------------|
| Se escu-<br>chan ruidos<br>inusuales. | La impresora no está nivelada.                                                                           | Coloque la impresora sobre una super-<br>ficie dura, plana y horizontal, que no<br>tenga una inclinación mayor a ±1° en<br>ninguna dirección.                                                                                                    |
|                                       | Hay un objeto<br>extraño dentro de la<br>impresora.                                                      | Apague la impresora y extraiga el<br>objeto. Si no le es posible extraerlo,<br>contacte el servicio técnico.                                                                                                    |
| El papel está<br>arrugado.            | El papel está húmedo<br>o se ha derramado<br>agua sobre él.                                              | Quite el papel húmedo y sustitúyalo por nuevo y seco.                                                                                                    |
|                                       | El rodillo de alimenta-<br>ción de medios o el<br>fusor están defectuo-<br>sos.                          | Verifique si presentan daños. Si fuera<br>necesario, póngase en contacto con el<br>servicio técnico y tenga a mano la<br>información de error.                                                                                                    |
|                                       | Se utiliza medios de<br>impresión no compa-<br>tibles (tamaño, espe-<br>sor, tipo, etc.<br>incorrectos). | Use medios de impresión aprobados<br>por KONICA MINOLTA. Consulte los<br>tamaños y tipos apropiados de papel<br>en "Especificaciones de los medios de<br>impresión" en la página 22. Para infor-<br>mación detallada acerca de medios de<br>impresión aprobados visite www.prin-<br>ter.konicaminolta.com. |

# Cómo resolver problemas de calidad de impresión

| Síntoma                                                                             | Causa                                                                                                    | Solución                                                                                                    |
|-------------------------------------------------------------------------------------|----------------------------------------------------------------------------------------------------|----------------------------------------------------------------------------------------------------|
| No se ha<br>impreso<br>nada o hay<br>áreas en<br>blanco en la<br>página<br>impresa. | El cartucho de tóner está defectuoso.                                                                                                    | Quite el cartucho de tóner y controle si presenta daños. Si está dañado, susti-<br>túyalo.                                                                                                  |
|                                                                                     | El controlador de la<br>impresora no está<br>configurado correcta-<br>mente.                                                                             | Elija el ajuste adecuado en el controla-<br>dor para cambiar de transparencias a<br>papel simple.                                                                                           |
|                                                                                     | El cartucho de tam-<br>bor está defectuoso.                                                                                                    | Saque el cartucho de tambor y con-<br>trole si presenta daños. Si está<br>dañado, sustitúyalo.                                                                                              |
|                                                                                     | El papel está<br>húmedo.                                                                                                    | Regule la humedad en el ambiente de<br>almacenamiento de medios de impre-<br>sión. Quite el papel húmedo y sustitú-<br>yalo por nuevo y seco.                                               |
|                                                                                     | El medio de impre-<br>sión configurado en<br>el controlador de la<br>impresora no coin-<br>cide con el medio de<br>impresión cargado en<br>la impresora. | Cargue el medio de impresión correcto<br>en la impresora.                                                                                                    |
|                                                                                     | La red eléctrica no satisface las especificaciones de la impresora.                                                                                      | Utilice una red eléctrica con las especi-<br>ficaciones adecuadas.                                                                                                    |
|                                                                                     | Están siendo alimen-<br>tadas varias páginas<br>al mismo tiempo.                                                                                         | Saque papel de la bandeja y verifique<br>si existe electricidad estática. Abani-<br>que papel simple u otros medios de<br>impresión (excepto transparencias) y<br>colóquelos en la bandeja. |
|                                                                                     | El medio de impre-<br>sión no está colocado<br>correctamente en la<br>bandeja.                                                                           | Saque el medio de impresión, golpéelo<br>suavemente sobre la mesa y vuelva a<br>colocarlo realineando las guías de<br>medios.                                                               |
|                                                                                     | La impresora no está nivelada.                                                                                                    | Coloque la impresora sobre una super-<br>ficie dura, plana y horizontal, que no<br>tenga una inclinación mayor a ±1° en<br>ninguna dirección.                                               |

| Síntoma                                           | Causa                                                     | Solución                                                                                                    |
|---------------------------------------------------|-----------------------------------------------------------|----------------------------------------------------------------------------------------------------|
| La hoja<br>entera se<br>imprime en                | El cartucho de tóner está defectuoso.                     | Quite el cartucho de tóner y controle si presenta daños. Si está dañado, susti-<br>túyalo.                                                             |
| negro.                                            | El cartucho de tam-<br>bor está defectuoso.               | Saque el cartucho de tambor y con-<br>trole si presenta daños. Si está<br>dañado, sustitúyalo.                                                         |
| La imagen<br>es dema-                             | La lente láser está<br>sucia.                             | Limpie la lente láser.                                                                                                    |
| siado clara,<br>hay poca<br>densidad de<br>imagen | El papel está<br>húmedo.                                  | Retire el medio de impresión húmedo<br>y sustitúyalo por medio de impresión<br>nuevo y seco.                                                           |
|                                                   | No queda suficiente tóner en el cartucho.                 | Sustituya el cartucho de tóner.                                                                                                    |
| Printer                                           | El cartucho de tóner está defectuoso.                     | Quite el cartucho de tóner y controle si presenta daños. Si está dañado, susti-<br>túyalo.                                                             |
|                                                   | El tipo de medio de<br>impresión está mal<br>configurado. | Cuando imprima transparencias,<br>sobres, postales o papel grueso, espe-<br>cifique el tamaño correcto del papel en<br>el controlador de la impresora. |
| La imagen<br>es muy<br>oscura.                    | El cartucho de tóner está defectuoso.                     | Quite el cartucho de tóner y controle si presenta daños. Si está dañado, susti-<br>túyalo.                                                             |
| Printer<br>Printer<br>Printer<br>Printer          | El cartucho de tam-<br>bor está defectuoso.               | Saque el cartucho de tambor y con-<br>trole si presenta daños. Si está<br>dañado, sustitúyalo.                                                         |

| Síntoma                                                                                                    | Causa                                                                                                    | Solución                                                                                                    |
|----------------------------------------------------------------------------------------------------|----------------------------------------------------------------------------------------------------|----------------------------------------------------------------------------------------------------|
| La imagen<br>es poco<br>nítida, el<br>fondo está<br>ligeramente<br>manchado;<br>no hay sufi-<br>ciente brillo<br>en la ima-<br>gen impresa. | El cartucho de tóner está defectuoso.                                                                    | Quite el cartucho de tóner y controle si presenta daños. Si está dañado, susti-<br>túyalo.                                                                            |
|                                                                                                    | El cartucho de tam-<br>bor está defectuoso.                                                              | Saque el cartucho de tambor y con-<br>trole si presenta daños. Si está<br>dañado, sustitúyalo.                                                                        |
| Densidad de<br>impresión es                                                                                                    | El cartucho de tóner<br>está defectuoso.                                                                 | Instale nuevos cartuchos de tóner.                                                                                                    |
| irregular.                                                                                                    | El cartucho de tam-<br>bor está defectuoso.                                                              | Saque el cartucho de tambor y con-<br>trole si presenta daños. Si está<br>dañado, sustitúyalo.                                                                        |
|                                                                                                    | La impresora no está<br>nivelada.                                                                        | Coloque la impresora sobre una super-<br>ficie dura, plana y horizontal, que no<br>tenga una inclinación mayor a ±1° en<br>ninguna dirección.                         |
| Impresión<br>irregular o<br>imagen con<br>manchas.                                                                                          | El papel está<br>húmedo.                                                                                 | Ajuste la humedad en el área de alma-<br>cenamiento de medios de impresión.<br>Quite el papel húmedo y sustitúyalo<br>por nuevo y seco.                               |
| Pri<br>Dwinter<br>er<br>Printer                                                                                                    | Se utiliza medios de<br>impresión no compa-<br>tibles (tamaño, espe-<br>sor, tipo, etc.<br>incorrectos). | Use medios de impresión aprobados<br>por KONICA MINOLTA. Consulte los<br>tamaños compatibles en"Especifica-<br>ciones de los medios de impresión" en<br>la página 22. |
|                                                                                                    | El cartucho de tóner está defectuoso.                                                                    | Quite el cartucho de tóner y controle si<br>presenta daños. Si está dañado, sustitú-<br>yalo.                                                                         |
|                                                                                                    | El cartucho de tam-<br>bor está defectuoso.                                                              | Saque el cartucho de tambor y con-<br>trole si presenta daños. Si está<br>dañado, sustitúyalo.                                                                        |

| Síntoma                                                                                        | Causa                                                                                                    | Solución                                                                                                    |
|------------------------------------------------------------------------------------------------|----------------------------------------------------------------------------------------------------|----------------------------------------------------------------------------------------------------|
| No hay sufi-<br>ciente fusión<br>o la imagen<br>se des-<br>prende al<br>frotarla.              | El papel está<br>húmedo.                                                                                 | Quite el papel húmedo y sustitúyalo<br>por nuevo y seco.                                                                                                    |
|                                                                                                | Se utiliza medios de<br>impresión no compa-<br>tibles (tamaño, espe-<br>sor, tipo, etc.<br>incorrectos). | Use medios de impresión aprobados<br>por KONICA MINOLTA. Consulte los<br>tamaños compatibles en"Especifica-<br>ciones de los medios de impresión" en<br>la página 22. |
| Printer                                                                                        | El tipo de medio de<br>impresión está mal<br>configurado.                                                | Cuando imprima transparencias,<br>sobres, postales o papel grueso, espe-<br>cifique el tamaño correcto del papel en<br>el controlador de la impresora.                |
| Hay man-<br>chas de<br>tóner o imá-<br>genes resi-<br>duales.                                  | Uno o más cartuchos<br>de tóner pueden<br>haber sido mal insta-<br>lados o estar defec-<br>tuosos.       | Quite el cartucho de tóner y controle si<br>presenta daños. Si está dañado, susti-<br>túyalo.                                                                         |
| Hay man-<br>chas de                                                                            | El rodillo de transfe-<br>rencia está sucio.                                                             | Limpie el rodillo de transferencia de medios.                                                                                                    |
| tóner en el<br>dorso de la<br>página (inde-<br>pendiente-<br>mente de<br>impresión<br>dúplex). |                                                                                                    | Si Ud. piensa que se debe cambiar el<br>rodillo de transferencia, póngase en<br>contacto con el servicio técnico y tenga<br>a mano la información de error.           |
|                                                                                                | El recorrido del papel<br>está contaminado<br>con tóner.                                                 | Imprima varias hojas en blanco y el<br>exceso de tóner desaparecerá.                                                                                                  |
|                                                                                                | El cartucho de tóner está defectuoso.                                                                    | Quite el cartucho de tóner y controle si presenta daños. Si está dañado, susti-<br>túyalo.                                                                            |
| ABCDEF                                                                                         | El cartucho de tam-<br>bor está defectuoso.                                                              | Saque el cartucho de tambor y con-<br>trole si presenta daños. Si está<br>dañado, sustitúyalo.                                                                        |

| Síntoma                                                                                     | Causa                                                    | Solución                                                                                                    |
|---------------------------------------------------------------------------------------------|----------------------------------------------------------|----------------------------------------------------------------------------------------------------|
| Áreas anor-<br>males (blan-<br>cas o<br>negras) apa-<br>recen en un<br>patrón regu-<br>lar. | La lente láser está<br>sucia.                            | Limpie la lente láser.                                                                                                    |
|                                                                                             | El cartucho de tóner está defectuoso.                    | Quite el cartucho de tóner y controle si presenta daños. Si está dañado, susti-<br>túyalo.                                                    |
|                                                                                             | El cartucho de tam-<br>bor está defectuoso.              | Saque el cartucho de tambor y con-<br>trole si presenta daños. Si está<br>dañado, sustitúyalo.                                                |
| Defectos de<br>imagen.                                                                      | La lente láser está<br>sucia.                            | Limpie la lente láser.                                                                                                    |
| Printer<br>Printer<br>Printer<br>Printer                                                    | El cartucho de tóner tiene un escape.                    | Quite el cartucho de tóner y controle si<br>presenta daños. Si está dañado, susti-<br>túyalo.                                                 |
|                                                                                             | El cartucho de tóner está defectuoso.                    | Quite el cartucho de tóner y controle si<br>presenta daños. Si está dañado, susti-<br>túyalo.                                                 |
|                                                                                             | El cartucho de tam-<br>bor está defectuoso.              | Saque el cartucho de tambor y con-<br>trole si presenta daños. Si está<br>dañado, sustitúyalo.                                                |
| En la imagen<br>aparecen<br>líneas latera-<br>les o ban-<br>das.                            | La impresora no está<br>nivelada.                        | Coloque la impresora sobre una super-<br>ficie dura, plana y horizontal, que no<br>tenga una inclinación mayor a ±1° en<br>ninguna dirección. |
|                                                                                             | El recorrido del papel<br>está contaminado<br>con tóner. | Imprima varias hojas, debiendo luego<br>desaparecer el tóner en exceso.                                                                       |
|                                                                                             | El cartucho de tóner está defectuoso.                    | Quite el cartucho de tóner y controle si presenta daños. Si está dañado, susti-<br>túyalo.                                                    |
|                                                                                             | El cartucho de tam-<br>bor está defectuoso.              | Saque el cartucho de tambor y con-<br>trole si presenta daños. Si está<br>dañado, sustitúyalo.                                                |

Si no se pudo resolver el problema, incluso después de haber llevado a cabo lo que se indica anteriormente, póngase en contacto con el servicio técnico y tenga a mano la información de error.

Para información de contacto consulte la Guía de información generalizada.

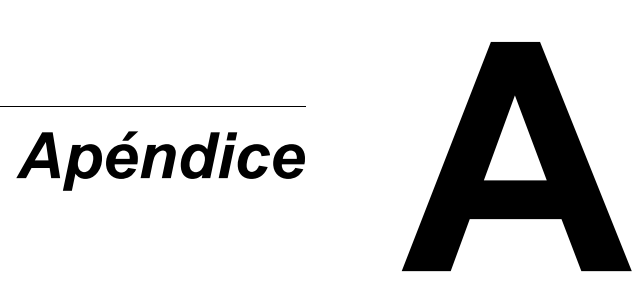

# Información sobre seguridad

| Impresora              |                           |                                                                                             |
|------------------------|---------------------------|---------------------------------------------------------------------------------------------|
| Normas de<br>seguridad | Modelo para los<br>EE.UU. | UL 60950, CSA C22.2 No. 60950                                                               |
|                        | Modelo europeo            | Directiva UE 73/23/EEC<br>Directiva UE 93/68/EEC<br>EN 60950 (IEC 60950)                    |
|                        | Modelo para<br>China      | GB 4943                                                                                     |
| Normas EMC             | Modelo para los<br>EE.UU. | FCC parte 15 subparte B clase B ICES-003                                                    |
|                        | Modelo europeo            | Directiva UE 89/336/EEC<br>EN 55022 (CISPR Pub. 22) clase B<br>EN 61000-3-2<br>EN 61000-3-3 |
|                        | Modelo para<br>China      | GB 9254 clase B, GB 17625.1                                                                 |
|                        | Modelo para<br>Australia  | AS/NZS 3548 clase B                                                                         |

# Especificaciones técnicas

#### Impresora

| Тіро                     | Impresora de escritorio a láser                                                                     |
|--------------------------|----------------------------------------------------------------------------------------------------|
| Sistema de impresión     | Sistema de creación de imagen por polvo seco                                                        |
| Sistema de exposición    | Diodo láser con espejo poligonal de registro                                                        |
| Sistema de revelado      | Sistema de impresión electrofotográfica                                                             |
| Resolución               | 600 ppp $	imes$ 600 ppp, 1200 ppp $	imes$ 600 ppp                                                   |
| Primero imprimir         | $\frac{1200 \text{ ppp} \times 600 \text{ ppp}}{\text{En el transcurso de 13 segundos (A4/carta)}}$ |
| Velocidad de impresión   | 16 páginas por minuto en tamaño A4<br>17 páginas por minuto en tamaño carta                         |
| Periodo de calentamiento | 21 segundos o menos al inicio                                                                       |

| Tamaños de medios de<br>impresión                                              | <ul> <li>Papel — A4, B5(JIS), A5, legal, carta, statement, ejecutivo, folio, carta plus, cuarto RU, foolscap, carta G, legal G, chino 16K, chino 32K, 16K, tamaños de papel personalizados</li> <li>Sobres — B5(ISO), #10, C5, DL, monarca, C6, Chou #3, Chou #4</li> <li>Postales — postal japonesa, postal doble</li> </ul> |
|--------------------------------------------------------------------------------|----------------------------------------------------------------------------------------------------|
| Papel/medios de impresión                                                      | <ul> <li>Papel simple (60 a 90 g/m<sup>2</sup>; 16 a 24 libras)</li> <li>Papel reciclado (60 a 90 g/m<sup>2</sup>; 16 a 24 libras)</li> <li>Transparencias</li> <li>Sobres</li> <li>Tarjeta postal</li> <li>Papel grueso (90 a 163 g/m<sup>2</sup>; 24 a 43 libras)</li> </ul>                                                |
| Alimentación de papel                                                          | Bandeja 1                                                                                                    |
| Capacidad de alimentación                                                      | • Bandeja 1: 150 hojas                                                                                                    |
| Capacidad de entrega                                                           | <ul> <li>Bandeja de salida: 100 hojas</li> </ul>                                                                                                    |
| Temperatura de<br>funcionamiento                                               | 10° a 35°C (50° a 95°F)                                                                                                    |
| Humedad de<br>funcionamiento                                                   | 15 a 85%                                                                                                    |
| Alimentación eléctrica                                                         | 110-127 V, 50-60 Hz<br>220-240 V, 50-60 Hz                                                                                                    |
| Consumo de energía                                                             | 120 V: 900 W<br>220-240 V: 900 W                                                                                                    |
| Amperaje                                                                       | 120 V: 8,0 A ó menos<br>220-240 V: 4,5 A ó menos                                                                                                    |
| Datos de ruido                                                                 | Impresión: 54 A o menos<br>Standby: 39 A o menos                                                                                                    |
| Dimensiones externas (con<br>la bandeja 1 y la bandeja<br>de entrega cerradas) | Alto: 240 mm (9,4 pulgadas)<br>Ancho: 354 mm (13,9 pulgadas)<br>Profundidad: 269 mm (10,6 pulgadas)                                                                                                    |
| Peso                                                                           | Impresora: aproximadamente 6 kg (2,7 libras)<br>Cartucho de tambor: aproximadamente 0,4 kg<br>(0,9 libra)<br>Cartucho de tóner: aproximadamente 0,3 kg<br>(0,7 libra)                                                                                                    |
| Interfaz                                                                       | USB 2.0 (transferencia de grandes cantidades de datos)                                                                                                    |
| Memoria estándar                                                               | 8 MB                                                                                                    |

### Tabla de duración de los materiales de consumo

#### Sustituíbles por el usuario

| Ítem               | Duración de los materiales de consumo (en<br>páginas simples)                                                                                                    |
|--------------------|----------------------------------------------------------------------------------------------------|
| Cartucho de tóner  | Cartucho inicial Cartucho promedio 1.000<br>páginas estándar.<br>Cartucho de sustitución: Cartucho promedio<br>2.000 páginas estándar.<br>Valor declarado en armonía con la ISO/IEC<br>19752<br>Ia duración del cartucho de tóner puede<br>ser menor si se usa la impresión<br>intermitente. |
| Cartucho de tambor | 20 000 impresión continua                                                                                                    |
|                    | Ia duración del cartucho de tambor puede ser menor si se usa la impresión intermitente.                                                                                                    |

#### Sustituíbles por el servicio

| Ítem                                              | Duración media                                 |
|---------------------------------------------------|------------------------------------------------|
| Rodillo de alimentación<br>de medios de impresión | Si ocurriesen atascamientos continuos de papel |
| Rodillo de transferencia                          | 50.000 páginas                                 |
| Unidad de fusión                                  | 30.000 páginas                                 |

# Nuestra contribución a la protección ambiental

energ

En calidad de asociado de ENERGY STAR<sup>®</sup>, hemos determinado que esta impresora reúna las directivas de ENERGY STAR respecto a la eficiencia de energía.

#### ¿Qué se entiende por producto ENERGY STAR?

Un producto ENERGY STAR posee una función especial que le permite conmutarse automáticamente a un modo de "consumo Reducido" después de un cierto periodo de inactividad. Los productos ENERGY STAR usan la energía más eficientemente, permitiéndole a usted ahorrar dinero y ayudando a proteger el medio ambiente.

# Índice

# A

Almacenamiento de medios de impresión 37 Área imprimible 28

## B

Bandeja de entrega 37

## С

Calidad de impresión 77 Carga del papel 30 Cartucho de tambor Sustitución 48 Cartucho de tóner Sustitución 42 Combinación 75 Consumibles Cartucho de tóner 40 Controlador de impresora (PostScript, PCL) Registro Básico 14 Registro Calidad 15 Registro Diseño 14 Registro Filigrana 15 Registro Superposición 14 Registro Versión 15 Controlador de la impresora 12 Configuración 11

### Е

Eliminación de fallos 61 Atascamiento de medios 72 La impresora se reinicia 75 No se imprime nada. 77

Impresión de superposiciones 75 Impresión dúplex manual 36 Impresora Partes 3 Indicador Mensaje de estado 5 Mensajes de error 64 Mensajes de servicio 66

# Μ

Mantenimiento 54 Márgenes de página 29 Medios de impresión Área imprimible 28 Carga 30 Eliminación de atascamientos 67 Peso 22 Prevención de atascamientos 63 Recorrido 64 Tamaño 22

# Ρ

Pantalla de estado 18 Apertura 18 Cierre 20 Uso 18 Papel grueso 28 Papel simple 23 Prevención de atascamientos de papel 63 Problemas de alimentación 72 Eliminación 67 Prevención 63 Recorrido del papel 64

# R

Recorrido del papel 64

### S

Sobre 26

### Т

Tarjeta postal 27 Tipo de medios Papel grueso 28 Papel simple 23 Sobre 26 Tarjeta postal 27 Transparencia 25 **Transparencia** 25